# SIMS End of Year Procedures and Promotion to the Academic Year 2025/2026

**Nursery/Primary/Special** 

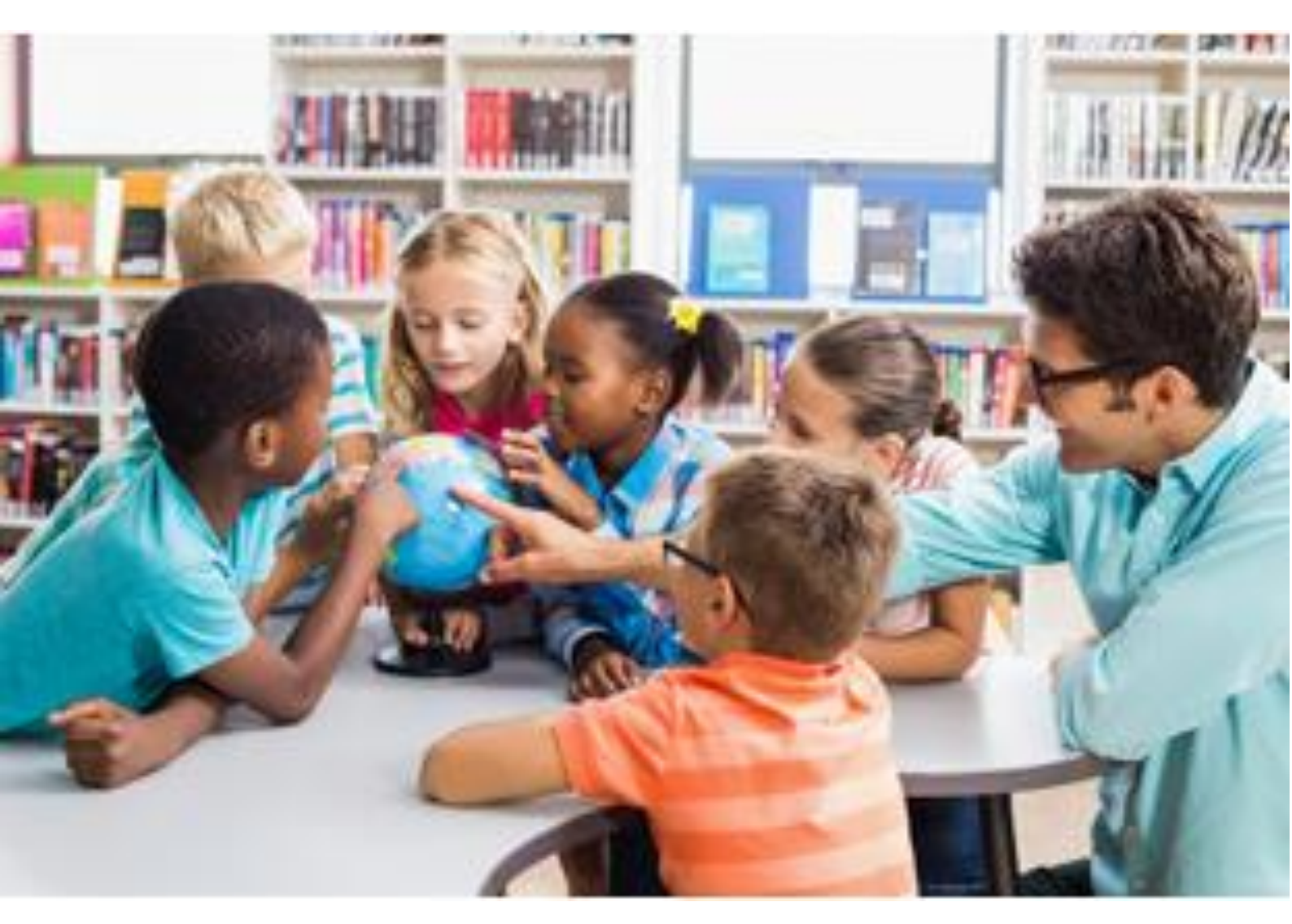

June 2025

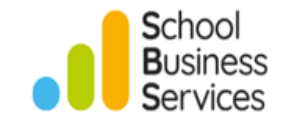

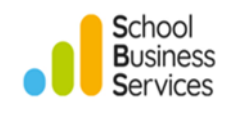

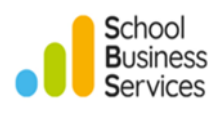

# Contents

| Contents                                                                                                    | 3                                       |
|----------------------------------------------------------------------------------------------------|-----------------------------------------|
| SIMS Year End – Checklist                                                                                                    | 1                                       |
| Introduction                                                                                                    | 2                                       |
| PART 1: To be completed during the current academic year                                                                                                    | 3                                       |
| Creating the 2025/2026 Academic Year                                                                                                    | 3                                       |
| Validate Group Memberships                                                                                                    | 11                                      |
| Next Year's Pastoral Structure                                                                                                    | <b>12</b><br>                           |
| Pupil Leavers                                                                                                    | <b>16</b><br><b>16</b><br>              |
| Moving pupils into the correct Year Groups and Registration Groups<br>Promotion<br>Next Year's Pastoral Structure                                                                                                    | <b>20</b><br>20<br>22                   |
| Pupils starting in the New Academic Year<br>Admission Groups<br>Creating Admission Groups<br>Entering Applicants (New Pupils)<br>Changing the Status of Applications<br>Moving Applicants between Intake and Admission Groups | <b>26</b><br>26<br>27<br>29<br>31<br>33 |
| Allocating Applicants to Next Year's Registration Groups                                                                                                    |                                         |
| Creating Lists and Registers for the new Academic Year<br>Printing Next Year's Registration Group Lists                                                                                                    | <b>38</b>                               |
| SIMS Dinner Money<br>Catering Year<br>Increase in School Meal Charges<br>Pupil and Staff Balances                                                                                                    | <b>38</b><br>                           |
| Staff Leavers                                                                                                    | 41                                      |
| New Staff                                                                                                    | 42                                      |
| PART 2: To be completed after the new academic year has started                                                                                                    | 43                                      |
| Admitting the New Intake                                                                                                    | 43                                      |
| Withdrawing Applicants                                                                                                    | 44                                      |
| Re-Admitting Pupils                                                                                                    | 44                                      |
| Attendance Routines<br>Printing the Official Register<br>Use the Part-Time Pupils Routine to Add Not Required Codes                                                                                                    | <b>45</b><br>45<br>45                   |
| Nursery and Reception Pupils - Essential Routines<br>End Part-Time Status for Pupils who are now Full-Time                                                                                                    | <b>46</b><br>46                         |

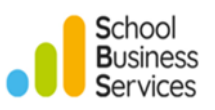

| Part-Time Status for New Pupils          |    |
|------------------------------------------|----|
| Housekeeping and Tidying Routines        | 47 |
| Update Parental Salutation and Addressee | 47 |
| Other Housekeeping Tasks                 |    |
| Name Format                              |    |
| Reset Parental Ballot Flags              |    |
| Update Mailing Point                     |    |

This resource is provided as part of the School Business Serives SIMS Support Service and should not be distributed to others or reproduced without prior permission of School Business Services

© School Business Services 2025

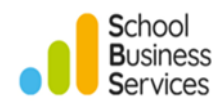

# SIMS Year End – Checklist

| Tasks to be completed during the current academic year (2024/2025)                   |      |           |       |
|--------------------------------------------------------------------------------------|------|-----------|-------|
| Task                                                                                 | Page | Complete? | Notes |
| Create the 2025/2026 academic year                                                   | P.3  |           |       |
| Check/change next year's pastoral structure                                          | P.12 |           |       |
| Allocate teachers to next year's Registration Groups                                 | P.15 |           |       |
| Enter date of leaving, reason for leaving and destination for pupils leaving in July | P.16 |           |       |
| Create CTFs for leavers and upload via S2S                                           | P.19 |           |       |
| Complete promotion mapping                                                           | P.20 |           |       |
| Create Admission Group(s)                                                            | P.26 |           |       |
| Enter Applicants and change their status to Accepted (as appropriate)                | P.29 |           |       |
| Allocate Applicants to Registration Groups                                           | P.35 |           |       |
| Dinner Money routines (if applicable)                                                | P.38 |           |       |
| Staff leavers                                                                        | P.41 |           |       |
| Create SIMS accounts for new staff as appropriate                                    | P.42 |           |       |

| Tasks to be completed after the start of the new academic year (2025/2026)                      |      |           |       |  |
|-------------------------------------------------------------------------------------------------|------|-----------|-------|--|
| Task                                                                                            | Page | Complete? | Notes |  |
| Admit new pupils into the school                                                                | P.43 |           |       |  |
| Withdraw pupils from Admission Groups (as appropriate)                                          | P.44 |           |       |  |
| Re-admit leavers who are returning to the school (if applicable)                                | P.44 |           |       |  |
| Attendance routines                                                                             | P.45 |           |       |  |
| Essential routines for part time Nursery pupils<br>and pupils going from part time to full time | P.46 |           |       |  |
| Housekeeping routines                                                                           | P.47 |           |       |  |

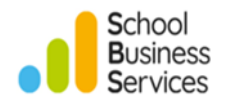

## Introduction

This booklet covers the range of tasks in SIMS that need to be completed in order to move from the current academic year to the next. <u>Most of the processes in this booklet need to be carried</u> <u>out during the current academic year unless indicated otherwise.</u>

It is recommended that you read these instructions through before starting the Year End process and contact the **School Business Services MIS Service desk** if there is anything you don't understand.

A checklist is also included at the front of this booklet, for you to tick off tasks as they are completed.

It is advisable to have the following information available before creating the new academic year:

### Dates

- 2025/2026 Term Dates
- INSET dates
- Occasional days, (if applicable)
- Bank holidays

### **Reg Groups**

- Are the names of Registration Groups changing? If so, what will they be called?
- Are pupils moving up in existing Registration Groups or are pupils being mixed up?
- Who are the teachers for each Registration Group in September?

### **Pupil Information**

- Leavers
  - o Date of leaving
  - Destination schools
- New pupils
  - Date of admission
  - Which Registration Groups are they joining?

### **Staff Information**

- Leavers
  - o Date of leaving
  - o Destination after leaving
- New staff
  - $\circ$  Date of birth
  - o Employment start dates
  - o SIMS Account required?

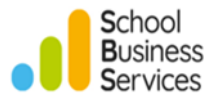

# PART 1: To be completed during the current academic year

# **Creating the 2025/2026 Academic Year**

This process defines the start and end dates for the school terms, half-terms, staff training days and public holidays.

The process for creating a new Academic Year is very demanding on the SIMS Server – please proceed when (ideally) you have sole use of SIMS or when there are very few users in the system.

*Important Note:* It is recommended but <u>not</u> compulsory to contact your IT technical support to check when your SIMS data was last backed up before beginning the process.

• From the menu, select Routines | School | Academic Year to display the Define an Academic Year wizard

| Create Academic Year | ? ×                                                                                                    |
|----------------------|----------------------------------------------------------------------------------------------------|
|                      | Define an Academic Year Wizard<br>This wizard allows you to create an academic year.<br>As part of this process you will define term start and end dates,<br>half term holidays, statutory holidays and staff training days.<br>Please ensure you have this information before you start.<br>This wizard guides you through all necessary steps, which must<br>be completed before the next academic year can be set up. |
| Preview              | <back next=""> Cancel</back>                                                                                                    |

• Click Next and the following will be displayed

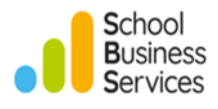

| Define the school working we                 | e <b>k</b><br>week by selecting which days | or half days |
|----------------------------------------------|--------------------------------------------|--------------|
| the school is open.                          | week by selecting which days               |              |
| First day of the school week:                | Monday ~                                   |              |
| Day of the week                              | AM Session                                 | PM Session   |
| Monday                                       |                                            |              |
| Tuesday                                      | $\checkmark$                               | $\checkmark$ |
| Wednesday                                    | $\checkmark$                               | $\checkmark$ |
| Thursday                                     | $\checkmark$                               | $\checkmark$ |
| Friday                                       | $\checkmark$                               | $\checkmark$ |
| Saturday                                     |                                            |              |
| Sunday                                       |                                            |              |
| Sunday<br>o errors detected. Press 'Next' to | o continue                                 |              |

Check that the AM and PM Monday to Friday sessions are ticked and click Next

| SIMS | >                                                                                                    | < |
|------|----------------------------------------------------------------------------------------------------|---|
| ?    | Are you sure the AM/PM sessions selected are correct?<br>Sessions cannot be changed later as this would affect<br>Attendance marks and Cover arrangements. |   |
|      | Yes No                                                                                                    |   |

• Click Yes

Now enter the term dates for your school.

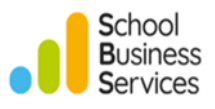

| 0                | Create Academic Year                         |                                                |                          | ?                 | ×    |
|------------------|----------------------------------------------|------------------------------------------------|--------------------------|-------------------|------|
|                  | Define the terms and<br>Define the school to | term holidays for the<br>erms start and end da | e academic year<br>ates. |                   |      |
| S                | chool Terms and Holida                       | /s                                             |                          |                   |      |
| $\left[ \right]$ | School Term                                  | Term Start Date                                | Term End Date            | Term Holiday      |      |
|                  | Autumn Term                                  | 01/09/2025                                     | 19/12/2025               | Christmas Holiday | t    |
|                  | Spring Term                                  | 05/01/2026                                     | 27/03/2026               | Easter Holiday    |      |
| Þ                | Summer Term                                  | 13/04/2026                                     | 20/07/2026               | Summer Holiday    |      |
| N                | o errors detected. Press                     | 'Next' to continue                             |                          |                   | 1    |
|                  | Add Term R                                   | emove                                          |                          |                   |      |
|                  | Preview                                      | ]                                              | < Back                   | Next > Ca         | ncel |

**Note:** The start dates should include any staff training days.

The dates can be typed in or selected from the calendar by clicking on the drop-down arrow.

• When you have added the start and end dates for all the terms, click on the white space below to activate the **Next** button. Click **Next** 

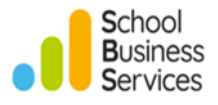

• On the **Define Half Term Holidays** screen, click the **Add Holiday** button and enter the details of the Autumn half term holiday

| Create Academic Year                                                             |                                                                   |                                                           | ? ×           |
|----------------------------------------------------------------------------------|-------------------------------------------------------------------|-----------------------------------------------------------|---------------|
| Define the half term holid<br>Define the half term ho<br>information is optional | <b>ays</b><br>olidays, start an                                   | d end date for every holiday. This                        |               |
| Category S                                                                       | Half Term Ho<br>Category<br>Start Date<br>End Date<br>Description | Half-Term<br>27/10/2025<br>31/10/2025<br>Autumn Half Term | on            |
| No errors detected. Press 'N                                                     |                                                                   | OK Cancel                                                 |               |
| Add Holiday Rem                                                                  | ove                                                               |                                                           |               |
| Preview                                                                          |                                                                   | < <u>B</u> ack <u>N</u> ext >                             | <u>Cancel</u> |

**Note:** Description is optional.

- Click **OK** and repeat this process for the Spring and Summer half term holidays
- Once the correct dates have been entered for all three half terms, click **Next**

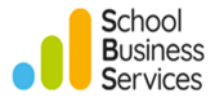

• On the Define Teacher Training Days screen, click the **Add** button to enter the details of staff training days

| Create Academic Year                                                   |                                                                                                    | ? | ×     |
|------------------------------------------------------------------------|----------------------------------------------------------------------------------------------------|---|-------|
| Define teacher training<br>This information is of<br>the School Diary. | days<br>optional at this stage and can be defined later via                                                                                  |   |       |
| Category                                                               | New Teacher Training Day       X         Category       Staff Training Day         Date       01/09/2025         Description       INSET DAY |   |       |
| No errors detected. Press                                              | N OK Cancel                                                                                                    |   |       |
| Add Re                                                                 | move                                                                                                    |   |       |
| Preview                                                                | < Back Next >                                                                                                    | C | ancel |

• Click **OK** and repeat the process for any further staff training days that you have planned and click **Next** 

**Note:** Further staff training days can be added at a later date if they have not all yet been agreed.

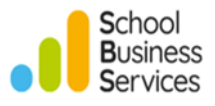

• Now add the May Bank Holiday

| Create Academic Year                                                  |                                                                                                    | ? | ×      |
|-----------------------------------------------------------------------|----------------------------------------------------------------------------------------------------|---|--------|
| Define public holidays<br>This information is on<br>the School Diary. | ptional at this stage and can be defined later via                                                                                     |   |        |
| Category                                                              | New Public Holiday       ×         Category       Bank Holiday         Date       04/05/2026         Description       MAY DAY HOLIDAY |   |        |
| No errors detected. Press 'I                                          | OK Cancel                                                                                                    |   |        |
| Add holiday Rer                                                       | nove                                                                                                    |   |        |
| Preview                                                               | < Back Next >                                                                                                    |   | Cancel |

**Note**: Occasional Days can also be added here if applicable, by selecting the Category of Occasional Day.

• Click **OK** and **Next** 

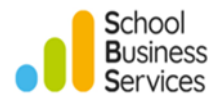

| Create Academic Year                                                                                                    | ? | ×     |
|----------------------------------------------------------------------------------------------------|---|-------|
| Ready to create new academic year                                                                                                    | - | 1     |
| Check the new academic year dates below and press create when you<br>are ready. This process will take some time to complete and should not<br>be aborted once started. |   |       |
| <ul> <li>Academic Year 2025/2026</li> <li>Autumn Term 01/09/2025-19/12/2025</li> <li>Christmas Holiday 20/12/2025-04/01/2026</li> </ul>                                 |   |       |
|                                                                                                    |   |       |
|                                                                                                    |   |       |
| Summer Holiday 21/0//2026-31/08/2026                                                                                                    |   |       |
|                                                                                                    |   |       |
|                                                                                                    |   |       |
|                                                                                                    |   |       |
| < Back Create                                                                                                    |   | ancel |

Check that all the dates displayed are correct.

• Click Create

The following message will be displayed.

| Create Ac | ademic Year                                                                                                    | × |
|-----------|----------------------------------------------------------------------------------------------------|---|
|           | This process will take some time to complete and should not<br>be aborted once started. Do you wish to continue? |   |
|           | Yes No                                                                                                    |   |

• Click **Yes** to continue

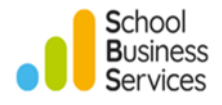

 $\times$ 

Create Academic Year ?

When the process is finished you will see the window below.

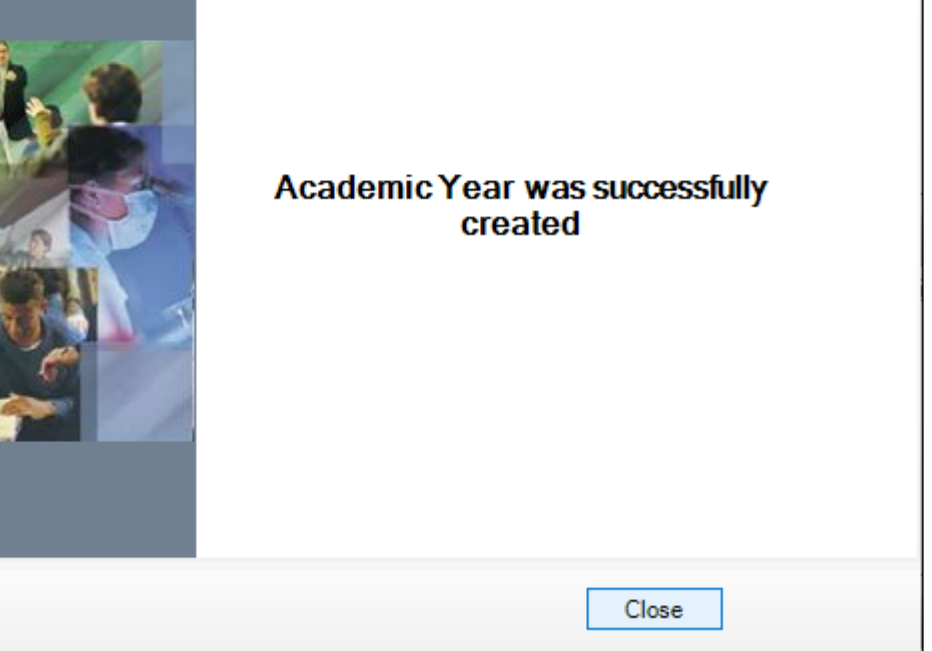

• Click Close

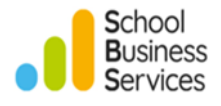

# Validate Group Memberships

After creating an academic year, it is recommended that you validate group memberships.

- Select Tools | Validate Memberships
- You will receive this message, click **OK** to proceed

| SIMS.net |                                                                                                    | × |
|----------|----------------------------------------------------------------------------------------------------|---|
| 1        | The last run of Validate Memberships was on 31/07/2024 and took 00:00:00 (hh:mm:ss) time to execute. Do you wish to continue ? |   |
|          | OK Cancel                                                                                                    |   |

The process will run as follows.

| Validate Memberships |                                                                                                    |  |  |  |  |  |  |  |
|----------------------|----------------------------------------------------------------------------------------------------|--|--|--|--|--|--|--|
|                      | Your group memberships are currently being<br>checked and group membership rules enforced .<br>This is to support the annual promotion process.<br>Please wait |  |  |  |  |  |  |  |

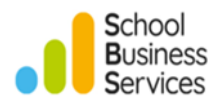

## Next Year's Pastoral Structure

The pastoral structure for the new academic year is automatically set up when the new academic year is created and is based on the current academic year's structure. You may need to amend this if your school will be organised differently in the new academic year. For example, you may need to:

- > Add or delete a Year Group e.g., opening / closing your Nursery
- Change Year Groups from a horizontal to a vertical structure to enable pupils from mixed Year Groups to be taught together in the same Registration Group
- Change Year Groups from a vertical to a horizontal structure so pupils in a Registration Group are all from the same Year Group
- > Add additional Registration Groups where pupil numbers have increased
- > Merge Registration Groups where pupil numbers have decreased
- Change Registration Group names

Please contact the **School Business Services MIS Service desk** for further advice if you need to change the structure of your school.

### Adding / Removing Registration Groups

To increase or decrease the number of Registration Groups in a particular year and/or change the names of Registration Groups attached to years, see below.

• Select Focus | School | Pastoral Structure | Next Academic Year Structure

**Note:** Check the display in the title bar to ensure that you are working in the **Next Academic Year Pastoral Structure**.

| Next Academi    | c Year Pastoral Structure                                                                                                    |
|-----------------|----------------------------------------------------------------------------------------------------|
| Effective Date: | Control Control Control Control Control Control School - 01/09/2025<br>School Control Structure<br>Use<br>ional Curriculum Year Taught In |

• Expand the Pastoral Structure tree by clicking the + signs until you get to the Registration Group level

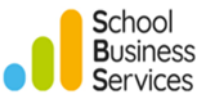

**IMPORTANT NOTE:** If the name of a Registration Group has changed, do not attempt to rename the Registration Group. A new group needs to be created first with the new name then the old group needs be removed.

• To **add** a new Registration Group, right click on the Registration Group folder and select **New Registration Group** 

| Next Academic Year Pastoral Structure                                                                                                    | e                               |   |
|----------------------------------------------------------------------------------------------------|---------------------------------|---|
| Effective Date: 01/09/2025                                                                                                    |                                 |   |
| WATERS EDGE PRIMARY SCH  WATERS EDGE PRIMARY SCH  Waters Structure  Water Structure  Water | OOL - 01/09/2025                |   |
|                                                                                                    | New Registration Group          | 1 |
| ⊕…⊘ 2GH<br>⊕⊘ Year 3                                                                                                    | Reuse old Registration Group    |   |
|                                                                                                    | Properties<br>Members<br>ght In |   |
|                                                                                                    |                                 |   |

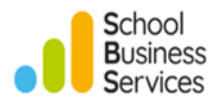

The following window will appear:

| Class              |              |                 |            | ?   | ×         |
|--------------------|--------------|-----------------|------------|-----|-----------|
| Class              |              |                 |            |     |           |
| Short Name:        | 2BB          |                 |            |     |           |
| Full Name:         | 2BB          |                 |            |     |           |
| Registration Tutor | Miss Belinda | Elisabeth Bates | <u>ê</u> ŝ | ×   |           |
| Supervisors:       | Role         | Name            |            |     |           |
|                    |              |                 |            |     | P         |
|                    |              |                 |            |     | $\approx$ |
|                    |              |                 |            |     |           |
| Room:              |              |                 |            | Q   |           |
|                    |              |                 | Ok         | Car | cel       |
|                    |              |                 | UN         | Cai |           |
|                    |              |                 |            |     |           |

- Type in the Short Name and Full Name for the group
- You can also select the Registration Tutor if this information is known at this stage by clicking the browser button next to the appropriate field
- To **remove** a Registration Group, right click on the Registration Group that you wish to remove and select **Remove**

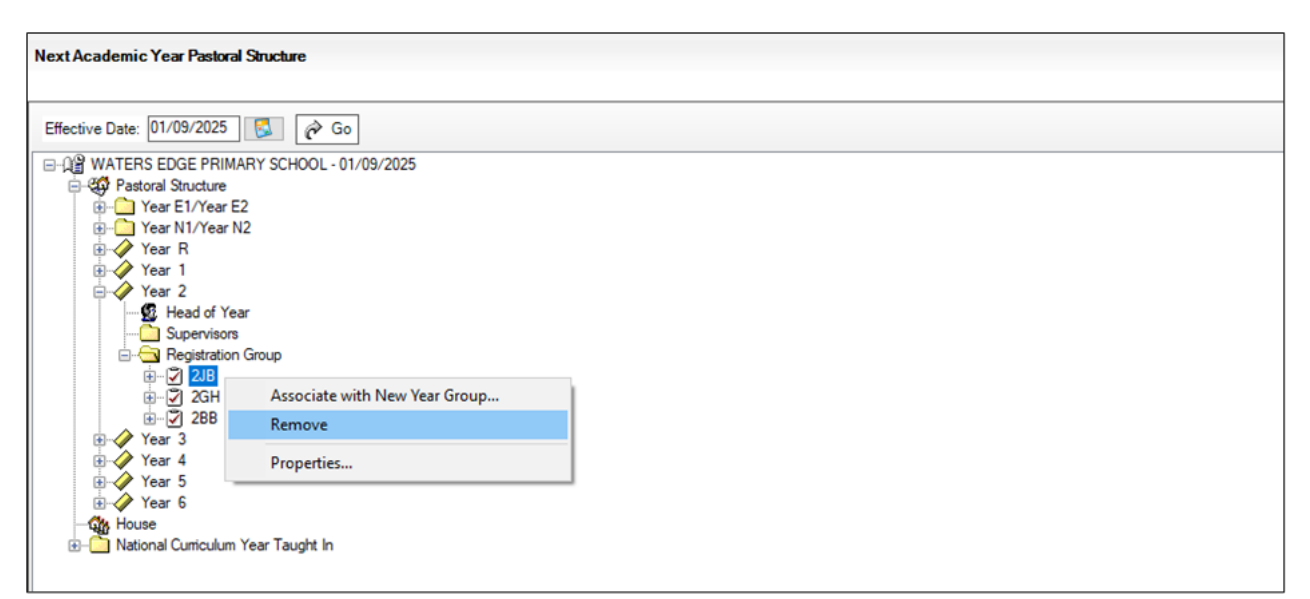

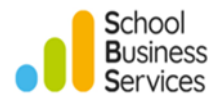

The following message will be displayed

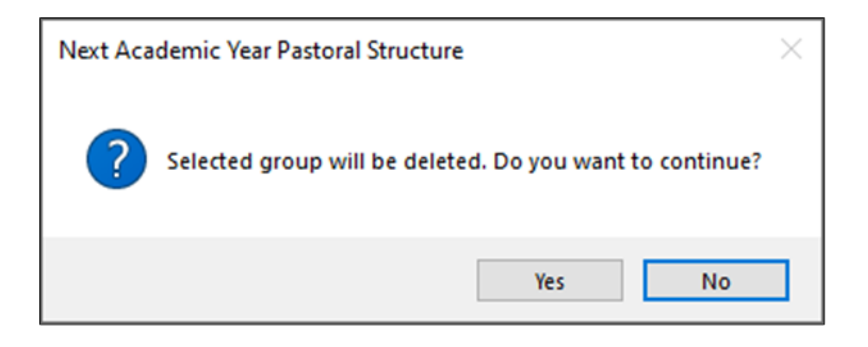

• Click **Yes** and you will see the new group added to your structure and the old one removed

### Allocating Registration Tutors to Registration Groups

*Important note for Attendance Registers:* it is *essential* that the correct teacher is assigned to each Registration Group via next year's pastoral structure, in order for the teacher to see their class register.

If teachers have been assigned to different Registration Groups in the new academic year, then you will need to make changes to next year's pastoral structure.

**Note**: New staff will need their name, date of birth, sex and employment start date entered in SIMS Personnel before they can be allocated to Registration Groups.

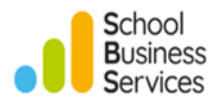

To allocate teachers to Registration Groups:

- Select Focus | School | Pastoral Structure | Next Academic Year Structure
- Expand the pastoral structure tree by clicking the + signs until you get to the Registration Tutor level and right click
- To change the teacher currently assigned to the group, click **Properties.** The new Registration Group tutor may be selected by clicking the browser button and searching for the correct member of staff

| Next Academic Year Pastoral Structure       |                                       |           |
|---------------------------------------------|---------------------------------------|-----------|
| Effective Date: 01/09/2025                  |                                       |           |
| □ 迎 WATERS EDGE PRIMARY SCHOOL - 01/09/2025 |                                       |           |
|                                             |                                       |           |
| Year E1/Year E2                             |                                       |           |
| Hear N // Tear N2                           |                                       |           |
| € Vear 1                                    |                                       |           |
| ⊨-ŷ Year 2                                  |                                       |           |
|                                             |                                       |           |
|                                             |                                       |           |
|                                             |                                       |           |
| i Q 2GH                                     |                                       |           |
| Registration Tutor: Mrs G. Grosvenor        |                                       |           |
| - Supervisors                               | Main Supervisor                       | ? ×       |
|                                             | Main Supervisor                       |           |
| teren year 3<br>teren year 4                | Registration Tutor Ms Marie Gascoigne |           |
| B → Year 5<br>B → Year 6                    |                                       | Ok Cancel |
| National Curriculum Year Taught In          |                                       |           |
|                                             | -                                     |           |
|                                             |                                       |           |
|                                             |                                       |           |
| U                                           |                                       |           |

Repeat the process for any other Registration Groups to which you wish to allocate tutors.

#### Saving changes to the Pastoral Structure

Once all required changes have been made to the Pastoral Structure, click the **Save** button on the toolbar. This may take some time depending on the number of changes that have been made.

### **Pupil Leavers**

You will need to enter a leaving date and reason for leaving for those pupils who are leaving the school at the end of this academic year. The pupils will not be taken off roll until the date of leaving has passed.

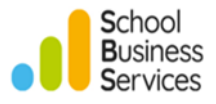

You can either record the leaving information individually via a pupil's record through **Focus | Pupil | Pupil Details**.

- On the School History panel, enter the
  - Date of Leaving
  - Reason for Leaving
  - **o** Destination After Leaving
  - Destination Expected Start Date
  - Grounds for Removal

**Note**: **Destination Institution** is optional, unless your LA requests that you send weekly CMJ/CML xml files as per the Children Missing in Education Statutory DfE guidance.

You need to add the details of Destination Schools via **Tools | Other Schools** to be able to enter the **Destination Institution**.

| 11 School History                  |                                |                               |                                               |
|------------------------------------|--------------------------------|-------------------------------|-----------------------------------------------|
| Date of Leaving                    | 18/07/2025                     | Reason for Leaving            | End of phase transfer - Maintained s $ \sim $ |
| Destination After Leaving          | Kensington Aldridge Academy    |                               |                                               |
| Destination Institution            | Kensington Aldridge Academy    |                               |                                               |
| Destination Expected<br>Start Date | 01/09/2025                     | CMJ file sent or not required | CML file sent or not required                 |
| Grounds for Removal                | A:Registered at another school | ~                             |                                               |

Alternatively, you can use the Bulk Leavers Routine for a group of pupils leaving with similar information e.g., all Year 6 pupils leaving on the same day because they are going to Secondary School.

#### **Bulk Leavers Routine**

- Select Routines | Pupil | Leavers to display the Find Pupil(s) screen
- Select the appropriate Year Group, and then click Search

In the example below we have searched for all pupils in Year 6.

• If you wish to select all of the pupils you have searched for, click on the small arrow next to the **Select** and choose **All** 

| ❤ Find Pupil(s)<br>∰ Search 🚔 Print 🔯 Browse | Select     | •     |          |                   |                 |                    |             | - 🕲 Help 💥 🤇   | Close |
|----------------------------------------------|------------|-------|----------|-------------------|-----------------|--------------------|-------------|----------------|-------|
| Surname                                      | All        |       | Forename |                   |                 | Status             | On Roll 🗸 🗸 |                |       |
| Year Group Year 6 🗸                          | Select     | ed    | Class    | <any> ~</any>     |                 | Effective Date     |             |                |       |
| Name                                         | Year Group | Class | Adm. No. | Date of Admission | Date of Leaving | Reason for Leaving | Destination | Expected Start | G ^   |
| Abbott, Jessica                              | 6          | 6VC   | 001663   | 01/09/2018        |                 |                    |             |                |       |
| Ackton, Charlotte                            | 6          | 5BB   | 001590   | 01/09/2017        |                 |                    |             |                |       |
| Alala, Michael                               | 6          | 6KH   | 001664   | 01/09/2018        |                 |                    |             |                |       |
| Benson, Chantal                              | 6          | 6VC   | 001665   | 01/09/2018        |                 |                    |             |                |       |
| Bhati. Nadeem<br><                           | 6          | 6VC   | 001666   | 01/09/2018        |                 |                    |             |                | >     |

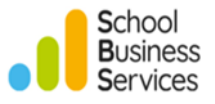

**Note:** If you wish to select only some of those searched for, highlight the pupils and click **Selected**. Multiple pupils can be highlighted by holding down the **Ctrl** Key whilst clicking on each pupil. Blocks of pupils can be highlighted by holding down the **Shift** key and clicking on the first and last pupil in the block.

• The selected pupils will now populate the **Manage Pupil(s) Leaving Details** screen. If all the selected pupils are leaving on the same date for the same reason, enter the **Date of Leaving** and **Reason for leaving** and click on the **Assign to All** button

| Mar   | nage Pupil(s) Lo    | eaving De | tails     |       |          |                   |                 |                          |             |                 |        |
|-------|---------------------|-----------|-----------|-------|----------|-------------------|-----------------|--------------------------|-------------|-----------------|--------|
| 8     | Save 📥 Print        |           |           |       |          |                   |                 |                          |             |                 |        |
| 1 Lea | aving Information   | 1 2 Stud  | dents     |       |          |                   |                 |                          |             |                 |        |
|       |                     |           |           |       |          |                   |                 |                          |             |                 |        |
| 1     | eaving Informa      | ation     |           |       |          |                   |                 |                          | _           |                 |        |
| C     | ate of Leaving      |           | 18/07/20  | 25    |          | Reason for leavi  | ing End of pl   | hase transfer - Maintair | ~           | Assign to All   |        |
|       | estination after I  | eaving    |           |       |          |                   |                 |                          | of Acc      | ian to Selected |        |
|       | councilon and a     | couving   |           |       |          |                   |                 |                          | 924 mars    | ign to octobed  |        |
| C     | estination Institu  | ution     |           |       |          |                   | Q 🔀             |                          |             |                 |        |
|       | estination Experies | cted      |           |       |          | Grounds for Ren   | noval           |                          |             | ~               |        |
| 5     | tart Date           |           |           |       |          |                   |                 |                          |             |                 |        |
|       |                     |           |           |       |          |                   |                 |                          |             |                 |        |
|       | Students            |           | -         |       |          |                   |                 |                          |             |                 |        |
| 니트    | ] Name              | Ye        | ear Group | Class | Adm. No. | Date of Admission | Date of Leaving | Reason for Leaving       | Destination | Institution     | Remove |
|       | Abbott, Jessic      | ca 6      |           | 6VC   | 001663   | 01/09/2018        |                 |                          |             |                 | Clear  |
|       | Ackton, Char        | lotte 6   |           | 5BB   | 001590   | 01/09/2017        |                 |                          |             |                 |        |
|       | Alala, Michae       | el 6      |           | 6KH   | 001664   | 01/09/2018        |                 |                          |             |                 |        |
|       | Benson, Char        | ntal 6    |           | 6VC   | 001665   | 01/09/2018        |                 |                          |             |                 |        |
|       | Bhati, Nadeer       | m 6       |           | 6VC   | 001666   | 01/09/2018        |                 |                          |             |                 |        |
|       | Bordet, Magd        | la 6      |           | 6VC   | 001667   | 01/09/2018        |                 |                          |             |                 |        |
|       | Burrows, Delp       | phine 6   |           | 6VC   | 001668   | 01/09/2018        |                 |                          |             |                 |        |
|       | Cedric-Smith,       | Elli 6    |           | 6VC   | 001669   | 01/09/2018        |                 |                          |             |                 |        |
|       | Cleeves, Ros        | ie 6      |           | 6VC   | 001670   | 01/09/2018        |                 |                          |             |                 |        |
|       | Clinton, Josep      | ph 6      |           | 6VC   | 001591   | 01/09/2017        |                 |                          |             |                 |        |
|       | Coopers, Rya        | an 6      |           | 6KH   | 001671   | 01/09/2018        |                 |                          |             |                 |        |
|       | Cooper-Smith        | , B 6     |           | 6KH   | 001672   | 01/09/2018        |                 |                          |             |                 |        |

- Next type in the name of a Secondary School that pupils will be joining in **Destination after Leaving** panel
- Then highlight groups of pupils on the list to whom you wish to apply the same destination secondary school to, by holding down the **Ctrl** key and clicking on each pupil. Leave the **Date of Leaving** and **Reason for Leaving** completed earlier
- Then click on the **Assign to Selected** button, the information will appear next to each pupil. You can then highlight the next group of pupils, change the Secondary School name in the **Destination after Leaving** panel and assign the school information to them

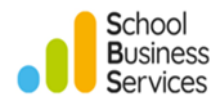

| Mana        | ge Pupil(s) Leaving     | Details    |                |          |                   |              |                            |                 |                 |   |          |
|-------------|-------------------------|------------|----------------|----------|-------------------|--------------|----------------------------|-----------------|-----------------|---|----------|
| 💾 Sa        | ve 📥 Print              |            |                |          |                   |              |                            |                 |                 |   |          |
| 1 Leav      | ing Information 2.5     | Students   |                |          |                   |              |                            |                 |                 |   |          |
|             |                         |            |                |          |                   |              |                            |                 |                 |   |          |
| <u>1 Le</u> | aving Information       |            |                |          |                   |              |                            | _               |                 |   |          |
| Dat         | e of Leaving            | 18/07/20   | )25            | 5        | Reason for leavi  | ing End      | of phase transfer - Mainta | ir 🗸 🚼          | Assign to All   |   |          |
| De          | stination after Leaving | Kensingto  | n Aldridae Ac  | ademy    |                   |              |                            | and Ass         | ion to Selected |   |          |
| -           | Sundation and Leaving   |            |                |          |                   |              |                            | <u>4</u> 24 ASS | igh to beletied |   |          |
| De          | stination Institution   | Kensingto  | on Aldridge Ac | ademy    |                   | Q 💥          |                            |                 |                 |   |          |
| Des         | stination Expected      | 01/09/20   | )25            |          | Grounds for Rer   | noval A:Re   | gistered at another schoo  | bl              | ~               | 1 |          |
| Sta         | rt Date                 |            |                |          |                   |              | -                          |                 |                 | 1 |          |
|             |                         |            |                |          |                   |              |                            |                 |                 |   |          |
| 250         | udents                  | Year Creat | Class          | Ada, Ma  | Data of Adminutes | Data af Law  | Denne feel en ins          | Destination     | In the first    | ^ |          |
|             | Indine                  | rear Group | Cidss          | Adm. NO. | Date of Admission | Date of Leav | ng Reason for Leaving      | Destination     | Institution     | _ | A nemove |
|             | Abbott, Jessica         | 6          | 6VC            | 001663   | 01/09/2018        |              |                            |                 |                 |   | 😋 Clear  |
|             | Ackton, Charlotte       | 6          | 5BB            | 001590   | 01/09/2017        |              |                            |                 |                 |   |          |
| $ \Box $    | Alala, Michael          | 6          | 6KH            | 001664   | 01/09/2018        |              |                            |                 |                 |   |          |
| $\square$   | Benson, Chantal         | 6          | 6VC            | 001665   | 01/09/2018        |              |                            |                 |                 |   |          |
|             | Bhati, Nadeem           | 6          | 6VC            | 001666   | 01/09/2018        |              |                            |                 |                 |   |          |
| $\square$   | Bordet, Magda           |            | 6VC            | 001667   | 01/09/2018        |              |                            |                 |                 |   |          |
|             | Burrows, Delphine       | 6          | 6VC            | 001668   | 01/09/2018        |              |                            |                 |                 |   |          |
|             | Cedric-Smith, Elli      | 6          | 6VC            | 001669   | 01/09/2018        |              |                            |                 |                 |   |          |
| $\square$   | Cleeves, Rosie          | 6          | 6VC            | 001670   | 01/09/2018        |              |                            |                 |                 |   |          |
|             | Clinton, Joseph         | 6          | 6VC            | 001591   | 01/09/2017        |              |                            |                 |                 |   |          |
|             |                         | •          | 01/11          | 004074   | 01 (00 (0010      |              |                            |                 |                 |   |          |
|             | Coopers, Ryan           | 6          | 6KH            | 0016/1   | 01/09/2018        |              |                            |                 |                 |   |          |

**Note**: If you do not know the Destination at this stage, it may be left blank and completed later. If the **Date of leaving** and **Reason for leaving** are complete, the pupil will be considered a Leaver.

• Once you have completed all known information, click Save

The following message will appear:

| SIMS .net |                                                                                            | $\times$ |
|-----------|--------------------------------------------------------------------------------------------|----------|
| ?         | This will update the entitlement records of the student if exists. Do you want to proceed? |          |
|           | Yes No                                                                                     |          |

• Click **Yes** 

The pupils **will not** become Leavers on the system until their date of leaving has passed.

### CTFs

Primary Schools should send a Common Transfer File (CTF), to each destination school containing all pupils who are transferring to that school.

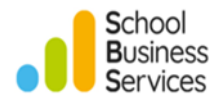

# Moving pupils into the correct Year Groups and Registration Groups

You will need to move pupils from their current Year and Registration Groups into their new groups from September. This is referred to as **Promotion.** 

### Promotion

Before you can do this make sure that you have:

- Created the 2025/2026 Academic Year
- > Amended your pastoral structure as required, such as adding new classes
- > Added date of leaving and reason for leaving for any Leavers, via **Routines | Pupil | Leavers**

### • Select Routines | School | Promotion

The following window will appear.

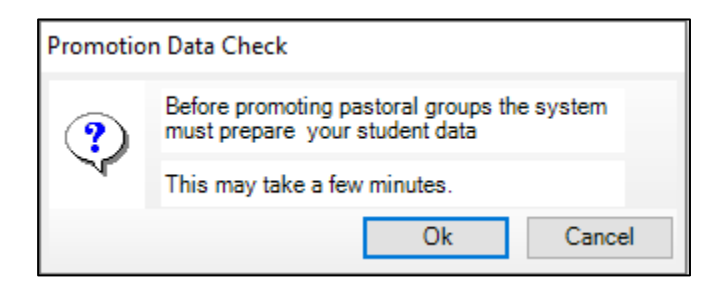

• Click **OK** 

The Validate Memberships message will then appear.

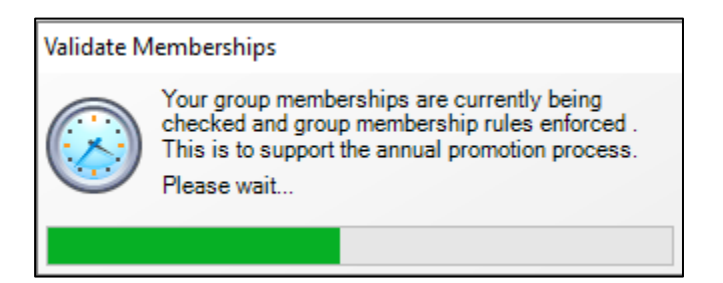

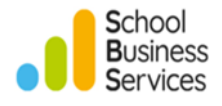

The following window will appear:

• Make sure that the **Promote from** box shows the current **Academic Year 2024/2025** then click the **Load** button to populate the screen

| ademic Year:                                                                                                    |                                                                                                  |                                  |                                                                                                    |                                  |                |
|----------------------------------------------------------------------------------------------------|--------------------------------------------------------------------------------------------------|----------------------------------|----------------------------------------------------------------------------------------------------|----------------------------------|----------------|
| omote from                                                                                                    | Academic Year 202                                                                                | 24/2025                          |                                                                                                    | $\sim$                           | Load           |
| ar Group                                                                                                    |                                                                                                  |                                  |                                                                                                    |                                  |                |
| Year Group                                                                                                    |                                                                                                  | Promotion Pat                    | h                                                                                                   |                                  |                |
| Year E1                                                                                                    |                                                                                                  | Year E2                          |                                                                                                    |                                  | $\sim$         |
| Year E2                                                                                                    |                                                                                                  | Year N1                          |                                                                                                    |                                  | ~              |
| Year N1                                                                                                    |                                                                                                  | N2                               |                                                                                                    |                                  |                |
| N2                                                                                                    |                                                                                                  | R                                |                                                                                                    |                                  |                |
| R                                                                                                    |                                                                                                  | 1                                |                                                                                                    |                                  | ij,            |
| verride membership<br><b>ss</b><br>Year                                                                                 | Registration                                                                                     | Promotion Path                   | Registration Tutor                                                                                  | Set                              | Default        |
| verride membership<br><b>ss</b><br>Year                                                                                 | Registration<br>Group                                                                            | Promotion Path                   | Registration Tutor                                                                                  | Promote<br>Registration<br>Tutor | Pron ,<br>Supe |
| verride membership<br><b>ss</b><br>Year<br>Year E1/Year E2                                                              | Registration<br>Group<br>TUMBLYBOOS                                                              | Promotion Path                   | Registration Tutor                                                                                  | Promote<br>Registration<br>Tutor | Pron ,<br>Supe |
| verride membership<br><b>ss</b><br>Year<br>Year E1/Year E2<br>Year N1/Year N2                                           | Registration<br>Group<br>TUMBLYBOOS<br>NURS PM                                                   | Promotion Path                   | Registration Tutor                                                                                  | Promote<br>Registration<br>Tutor | Pron ,<br>Supe |
| verride membership<br>ss<br>Year<br>Year E1/Year E2<br>Year N1/Year N2<br>Year N1/Year N2                               | Registration<br>Group<br>TUMBLYBOOS<br>NURS PM<br>NURS AM                                        | Promotion Path                   | Registration Tutor<br>Ms Lisa Lawson<br>Mrs Rebecca Lorrin                                          | Promote<br>Registration<br>Tutor | Pron ,<br>Supe |
| verride membership<br>ss<br>Year<br>Year E1/Year E2<br>Year N1/Year N2<br>Year N1/Year N2<br>Year R                     | Registration<br>Group<br>TUMBLYBOOS<br>NURS PM<br>NURS AM<br>REC ELM                             | Promotion Path                   | Registration Tutor<br>Ms Lisa Lawson<br>Mrs Rebecca Lorrin<br>Mr Richard Perrin                     | Promote<br>Registration<br>Tutor | Pron ,<br>Supe |
| verride membership<br>ss<br>Year<br>Year E1/Year E2<br>Year N1/Year N2<br>Year N1/Year N2<br>Year R<br>Year R           | Registration<br>Group<br>TUMBLYBOOS<br>NURS PM<br>NURS AM<br>REC ELM<br>REC PINE                 | Promotion Path                   | Registration Tutor<br>Ms Lisa Lawson<br>Mrs Rebecca Lorrin<br>Mr Richard Perrin<br>Mr Oliver Joyner | Promote<br>Registration<br>Tutor | Pron ,<br>Supe |
| verride membership<br>ss<br>Year<br>Year E1/Year E2<br>Year N1/Year N2<br>Year N1/Year N2<br>Year R<br>Year R<br>Year R | Registration<br>Group<br>TUMBLYBOOS<br>NURS PM<br>NURS AM<br>REC ELM<br>REC PINE                 | Promotion Path<br>1 OAK<br>1 ASH | Registration Tutor<br>Ms Lisa Lawson<br>Mrs Rebecca Lorrin<br>Mr Richard Perrin<br>Mr Oliver Joyner | Promote<br>Registration<br>Tutor | Pron ,<br>Supe |
| verride membership<br>ss<br>Year<br>Year E1/Year E2<br>Year N1/Year N2<br>Year N1/Year N2<br>Year R<br>Year R<br>Year R | C<br>Registration<br>Group<br>TUMBLYBOOS<br>NURS PM<br>NURS AM<br>REC ELM<br>REC ELM<br>REC PINE | Promotion Path<br>1 OAK<br>1 ASH | Registration Tutor<br>Ms Lisa Lawson<br>Mrs Rebecca Lorrin<br>Mr Richard Perrin<br>Mr Oliver Joyner | Promote<br>Registration<br>Tutor | Pron ,<br>Supe |

Check that the **Year Group** promotion paths are correct.

For example, the promotion path for Year N2 will usually be to Year R as shown in the illustration. If a path is incorrect, it can be changed using the drop-down arrow to the right.

The **Class** promotion paths will need to be checked/selected individually using the drop-down arrow in the **Promotion Path** column. In the example above pupils in REC PINE will be moving to 1 OAK next year. Pupils in REC ELM will be moving to 1 ASH and so on.

The promotion path can be left blank for any Registration Group if required, and the pupils dealt with on an individual basis.

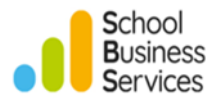

You may want to do this if not all pupils that are in a current Registration Group are moving up together into the same group.

If most pupils in a group are moving up together, you may set the promotion path for the majority and then edit the exceptions individually.

If the Registration Tutor is moving up with the pupils, you can put a tick in the **Promote Registration Tutor** box.

**The first time you run this process** select both Override **membership** boxes. However, on subsequent occasions these boxes would not normally be selected as you will overwrite any changes to next year's Registration Groups that you have made for individual pupils.

Once you have entered the required information, click **Finish** to save your changes and the following will be displayed.

| Г |    |    |     |           |             |              |                    |                 |                               |                            |
|---|----|----|-----|-----------|-------------|--------------|--------------------|-----------------|-------------------------------|----------------------------|
| L | Pr | on | ote | pastoral  | groups      |              |                    |                 |                               |                            |
|   | Ľ  | Sa | ive | 🚰 Мар     | 🍣 Filter    | le Customize | •                  |                 |                               |                            |
|   |    |    |     |           |             |              |                    |                 |                               |                            |
| ſ |    | Na | me  |           |             | Unusual      | Current Year Group | Next Year Group | Current<br>Registration Group | Next Registration<br>Group |
|   |    | +  | Cu  | rrent Yea | r Group: N2 |              |                    |                 |                               |                            |
| l |    | ÷  | Cu  | rrent Yea | r Group: R  |              |                    |                 |                               |                            |
| l |    | ÷  | Cu  | rrent Yea | r Group: 1  |              |                    |                 |                               |                            |
| l |    | +  | Cu  | rrent Yea | r Group: 2  |              |                    |                 |                               |                            |
| l |    | +  | Cu  | rrent Yea | r Group: 3  |              |                    |                 |                               |                            |
| l |    | +  | Cu  | rrent Yea | r Group: 4  |              |                    |                 |                               |                            |
|   |    | ÷  | Cu  | rrent Yea | r Group: 5  |              |                    |                 |                               |                            |
|   |    | +  | Cu  | rrent Yea | r Group: 6  |              |                    |                 |                               |                            |

Although it is possible to continue using the Promote pastoral groups screen to see the promotion path for each individual pupil and edit the information if appropriate, it is recommended that you **Save** and close this screen.

### Next Year's Pastoral Structure

• To view next year's Registration Groups and make any changes that may be necessary select Focus | School | Pastoral Structure | Next Academic Year Structure

*Note:* Remember to check that you are looking at the **Next Academic Year Pastoral Structure** which will be displayed in the title bar.

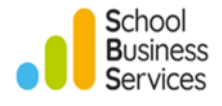

| Next Academic Year Pastoral Structure       |
|---------------------------------------------|
| Effective Date: 01/09/2025 🔂 🎓 Go           |
| □ 0 WATERS EDGE PRIMARY SCHOOL - 01/09/2025 |
|                                             |
|                                             |
|                                             |
|                                             |
|                                             |

- Click the + sign to the left of **Pastoral Structure** to display next year's Year Groups. Then click the + sign to the left of the Year Group that you want to work with e.g., Year 2
- Right click on **Registration Group** and select **Members**

| Next Academic Year Pastoral Stru                                                                                                    | icture                                                 |  |
|----------------------------------------------------------------------------------------------------|--------------------------------------------------------|--|
| Effective Date: 01/09/2025                                                                                                    | Go Go                                                  |  |
| WATERS EDGE PRIMARY  A Structure  Pastoral Structure  Pastoral Structure  Pastoral Structure  Pastoral N1/Year N2  Pastoral N1/Year N2  Pastoral N1/Year N1/Year N2  Pastoral N1/Year N1  Pastoral N1/Year N1  Pastoral N1 | SCHOOL - 01/09/2025                                    |  |
| ⊕ · ⑦ 2JB<br>⊕ · ⑦ 2GH                                                                                                    | New Registration Group<br>Reuse old Registration Group |  |
|                                                                                                    | Properties<br>Members                                  |  |
| House<br>⊕ ⊡ National Curriculum Year                                                                                                    | Taught In                                              |  |

You will now be able to allocate pupils to their classes by clicking in the appropriate column for each pupil as shown in the following example.

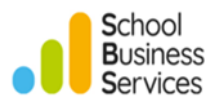

| ffective Date Range  |            |                 |            |              |                       |                                                     |     |   |
|----------------------|------------|-----------------|------------|--------------|-----------------------|-----------------------------------------------------|-----|---|
| From effective d     | ate to end | l of the acader | nic year ( | (            |                       | r the whole academic year (01/09/2025 - 31/08/2026) |     |   |
| tudent Status        |            |                 |            |              |                       |                                                     |     |   |
| Students             |            | Accepted Apr    | lications  | [            | <b>v</b>              | Current Applications (Applied / Offered / Reserved) |     |   |
|                      |            |                 |            |              |                       |                                                     |     |   |
| embers               |            |                 |            |              |                       | Print 🏶 Action                                      | s 🔻 |   |
| Name                 | Gender     | Year Group      | Reg Group  | 2JB          | 2GH                   |                                                     | 1   | ~ |
| Adesina, Kyra        | Female     | Year 2          | 2JB        | ✓            |                       |                                                     |     |   |
| Barnes, Luke         | Male       | Year 2          | 2JB        | ✓            |                       |                                                     |     |   |
| Beinon, Rhys         | Male       | Year 2          | 1 ASH      |              | <ul> <li>✓</li> </ul> |                                                     |     |   |
| Blake, Antony        | Male       | Year 2          | 2GH        |              | <ul> <li>✓</li> </ul> |                                                     |     |   |
| Bronislaw, Natalia   | Female     | Year 2          | 1 ASH      |              |                       |                                                     |     |   |
| Callaghan, Catherine | Female     | Year 2          | 1 OAK      |              | <ul> <li>✓</li> </ul> |                                                     |     |   |
| Chao, Bai            | Male       | Year 2          | 2GH        |              | <ul> <li>✓</li> </ul> |                                                     |     |   |
| Chatterjee, Yazmina  | Female     | Year 2          | 1 ASH      |              | <ul> <li>✓</li> </ul> |                                                     |     |   |
| Cibrao, Larrissa     | Female     | Year 2          | 2GH        |              | ✓                     |                                                     |     |   |
| Clarke, Oliver       | Male       | Year 2          | 2JB        | $\checkmark$ |                       |                                                     |     |   |
| Cooper, James        | Male       | Year 2          | 2JB        | $\checkmark$ |                       |                                                     |     | - |
| Total                |            |                 |            | 15           | 15                    |                                                     |     |   |
| /                    |            |                 |            |              |                       |                                                     | >   |   |

You can add columns if required by clicking the **Actions** button and select the appropriate item e.g., Gender.

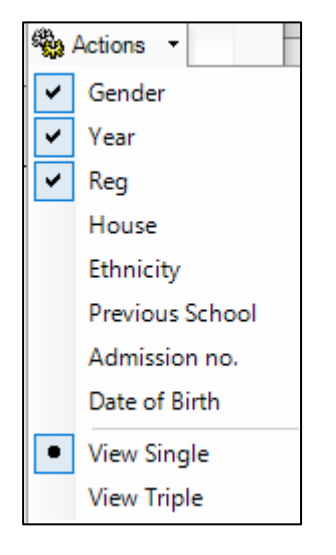

- Right-clicking on a column heading allows you to sort the pupils by that heading and gives you the opportunity to check (tick) all pupils
- Selecting **View Triple** from the **Actions** button will show total pupil numbers allocated to the Registration Groups by gender

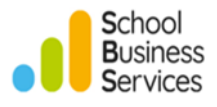

### Members

| Name                 | Gender | Year Group | Reg Group | 2JB          | 2GH          |
|----------------------|--------|------------|-----------|--------------|--------------|
|                      |        |            |           |              |              |
| Adesina, Kyra        | Female | Year 2     | 2JB       | $\checkmark$ |              |
| Barnes, Luke         | Male   | Year 2     | 2JB       | ✓            |              |
| Beinon, Rhys         | Male   | Year 2     | 1 ASH     |              | ✓            |
| Blake, Antony        | Male   | Year 2     | 2GH       |              | ✓            |
| Bronislaw, Natalia   | Female | Year 2     | 1 ASH     |              |              |
| Callaghan, Catherine | Female | Year 2     | 1 OAK     |              | ✓            |
| Chao, Bai            | Male   | Year 2     | 2GH       |              | ✓            |
| Chatterjee, Yazmina  | Female | Year 2     | 1 ASH     |              | ✓            |
| Cibrao, Larrissa     | Female | Year 2     | 2GH       |              | $\checkmark$ |
| Male                 |        |            |           | 7            | 7            |
| Female               |        |            |           | 8            | 8            |
| Total                |        |            |           | 15           | 15           |

• When you have finished, click **OK** to save. Repeat for other Year Groups and Registration Groups as appropriate

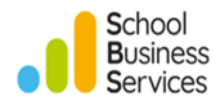

R

New C Open Delete

## **Pupils starting in the New Academic Year**

### **Admission Groups**

Pupils that are due to start in your school at a future date can be entered into SIMS in advance and then placed on roll at the appropriate time. Before pupil details for your new intake are entered you will need to create Admission Groups.

Pupils in admission groups are available for inclusion in next year's Registration Group lists, attendance registers, etc. but they can easily be removed from SIMS if they do not arrive. Entering as much information as possible at this stage will also help schools to have pupil level data ready in good time for the Autumn Census.

### Housekeeping

Before you create Admission Groups for the new 2025/2026 Academic Year it is recommended that you make historic groups inactive, so they do not show by default.

- Select Routines | Admission | Admission Groups | Setup
- Click **Search** then double click on the group you wish to make inactive e.g., 2024/2025 Autumn Year R

| Intake Group Details:  | 2024/2025 - Autumn Year | R     |              |                         |
|------------------------|-------------------------|-------|--------------|-------------------------|
| 💾 Save 🏾 🔄 Undo 📥      | Print                   |       |              |                         |
| 1 Intake Group 2 Admis | sion Groups             |       |              |                         |
| <u>1</u> Intake Group  |                         |       |              |                         |
| Admission Year         | 2024/2025               | ~     | Name         | 2024/2025 - Autumn Year |
| Admission Season       | Autumn                  | ~     | Active       |                         |
| Year Group             | Year R                  | ~     |              |                         |
| Planned Admission      | 40                      |       |              |                         |
| 2 Admission Groups     |                         |       |              |                         |
| Name                   |                         | Date  | Of Admission |                         |
| 2024/2025 - Autum      | n Year R(A)             | 02/09 | 0/2024       |                         |

Repeat the process to make all appropriate groups inactive.

**Note:** If you have any applicants with a status of Applied or Offered in an Admission Group, you will need to update their status to Withdrawal before you can make the group inactive.

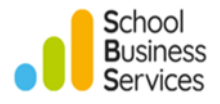

### **Creating Admission Groups**

- To create Admission Groups for an intake, select Routines | Admission | Admission Groups
   | Setup
- Click the **New** button to create a new group

| <u>1</u> Intake Group |                         |        |                       |  |
|-----------------------|-------------------------|--------|-----------------------|--|
| Admission Year        | 2025/2026 ~             | Name   | 2025/2026 - Reception |  |
| Admission Season      | Integrated $\checkmark$ | Active |                       |  |
| Year Group            | Year R 🗸                |        |                       |  |
| Planned Admission     | 30                      |        |                       |  |

Enter the required information in the Intake Group panel.

- > The **Admission Year** is the Academic Year of admission i.e., 2025/2026
- The Admission Season can be Integrated so that you can use the Intake Group for the entire academic year 2025/2026
- > The **Year Group** is the year that the pupils will be joining
- The Planned Admission is the maximum number of pupils that you can admit in a particular intake
- The Name defaults to Admission Year Season Year Group when you click in the field. (This can be changed if required)
- In the second panel **Admission Group** click the **New** button to display the following window

| saas Edit Admis | saus Edit Admission Group     |     |     |  |  |  |
|-----------------|-------------------------------|-----|-----|--|--|--|
| Admission Gro   | мр                            |     |     |  |  |  |
| Name            | 2025/2026 Reception Sept Grp1 |     |     |  |  |  |
| Date Of Adm     | ission 03/09/2025             |     |     |  |  |  |
|                 | ОК                            | Can | cel |  |  |  |

- > The **Name** is the description you want to give to the group
- > The **Date Of Admission** is the earliest date that the pupils will attend school
- Click **OK**

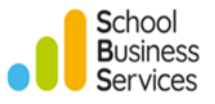

*Important Note:* The date of admission must be within the new academic year; otherwise, pupils will be admitted to the wrong year group.

You will be returned to the **Intake Group** Details screen and the **Admission Group** will now be listed in the second panel.

| Admission Year                                                      | 2025/2026                  | Name                                          | 2025/2026 - Reception |                       |
|---------------------------------------------------------------------|----------------------------|-----------------------------------------------|-----------------------|-----------------------|
| Admission Season                                                    | Integrated                 | ~ Active                                      | V                     |                       |
| fear Group                                                          | Year R                     | ~                                             |                       |                       |
| Planned Admission                                                   | 30                         |                                               |                       |                       |
|                                                                     |                            |                                               |                       |                       |
|                                                                     |                            |                                               |                       |                       |
| dmission Groups                                                     |                            |                                               |                       |                       |
| <b>dmission Groups</b><br>Name                                      |                            | Date Of Admission                             |                       | New                   |
| dmission Groups<br>Name<br>2025/2026 Receptio                       | n Sept Grp 1               | Date Of Admission<br>03/09/2025               |                       | New                   |
| dmission Groups<br>Name<br>2025/2026 Receptio<br>2025/2026 Receptio | n Sept Grp1<br>n Sept Grp2 | Date Of Admission<br>03/09/2025<br>08/09/2025 |                       | New<br>Open           |
| dmission Groups<br>Name<br>2025/2026 Receptio<br>2025/2026 Receptio | n Sept Grp1<br>n Sept Grp2 | Date Of Admission<br>03/09/2025<br>08/09/2025 |                       | New<br>Open<br>Delete |

• If you wish to add more than one **Admission Group** as you have pupils arriving on different days click the **New** button to add them

Remember to give your **Admission Groups** relevant names if you create more than one e.g. 2025/2026 Reception Sept Grp 1, 2025/2026 Reception Sept Grp 2 etc.

• Once you have finished, click the **Save** button and exit

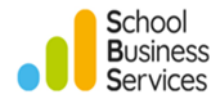

*Important Note:* Pupils already on roll should <u>not</u> be entered as Applicants e.g., existing Nursery pupils moving up to Reception.

Please refer to the table below to ensure pupils are admitted to the correct Year Group based on their date of birth.

| Date of Birth            | Year Group |
|--------------------------|------------|
| 01/09/2014 to 31/08/2015 | Year 6     |
| 01/09/2015 to 31/08/2016 | Year 5     |
| 01/09/2016 to 31/08/2017 | Year 4     |
| 01/09/2017 to 31/08/2018 | Year 3     |
| 01/09/2018 to 31/08/2019 | Year 2     |
| 01/09/2019 to 31/08/2020 | Year 1     |
| 01/09/2020 to 31/08/2021 | Year R     |
| 01/09/2021 to 31/08/2022 | Year N2    |
| 01/09/2022 to 31/08/2023 | Year N1    |
| 01/09/2023 to 31/08/2024 | Year E2    |
| 01/09/2024 to 31/08/2025 | Year E1    |

There are three possible methods of populating Admission Groups with pupils.

- Manual Entry: Entering records manually into SIMS from information supplied by your LA Admission Team or from School Enrolment forms
- Common Transfer Files (CTF): Import CTFs that have been supplied by the previous school of pupils due to join your school. This is the correct method for transferring pupil information from one school to another. If the previous school have not supplied Common Transfer Files, it is strongly recommended that you ask them to do so
- Admission Transfer Files (ATF): Import an ATF that has been supplied by your Admissions Team

**Note:** Some LAs do not supply ATFs and if pupils are already on roll e.g., in Nursery, importing this file may create duplicate records. If you require more information about importing ATF Files, please contact the **School Business Services MIS Service desk**.

### **Manual Entry**

- Select Focus | Admission | Application then click New
- Type in basic details, Surname, Forename, Sex and Date of Birth and click Continue

SIMS will search for any possible matches already on the system e.g., if the pupil has previously attended your school or if some of their details have already been entered onto the system.

- If a correct match is found e.g., Applicant was previously on roll, highlight the matched name, and click **Open**. You will be taken to the Application details
- > If no matches are found, you will be taken straight to the Application details

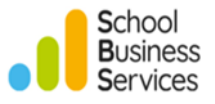

If persons matching the details, you have entered are found, their details will be displayed. Check that your new pupil is not already there and click the **New** button to take you to the Application details

The Application screen is very similar to the standard Pupil Details screen and information can be entered in the same way.

| <u>1</u> Basic Details          |                   |            |                         |        |
|---------------------------------|-------------------|------------|-------------------------|--------|
| Legal Forename                  | Tom               | Photograph |                         |        |
| Middle Name(s)                  |                   |            |                         | $\sim$ |
| Legal Surname                   | Hardy             |            |                         |        |
| Preferred Surname               | Hardy             |            | Click for photographere |        |
| Preferred Forename              | Tom               |            | Click for photographers |        |
| Date of Birth                   | 04/10/2020        |            |                         |        |
| Current Age                     | 4 years, 8 months | ]          |                         |        |
| Sex                             | Male 🗸            |            |                         |        |
| Gender Identity                 | ~                 |            |                         |        |
| Pronoun(s)                      | ~                 |            | History                 | /      |
| Pronouns: Only Use in<br>School |                   | ,          |                         |        |
| Birth Certificate Seen          |                   |            |                         |        |
| Former UPN                      | $\times$          |            |                         |        |
| UPN                             |                   |            |                         |        |
| Quick Note                      |                   |            |                         |        |
|                                 |                   |            |                         |        |
|                                 |                   |            |                         |        |
|                                 |                   |            |                         |        |
|                                 |                   |            |                         |        |

**Note:** Unlike pupils on roll, the **UPN** field in is the **Basic Details** panel not the Registration panel.

The **Registration Details** panel is different to that in the standard Pupil Details screen as it is designed to deal with the application and admission process.

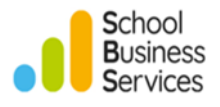

The Registration Details panel appears as follows:

| 2 Registration Details |                    |        |                              |                          |        |
|------------------------|--------------------|--------|------------------------------|--------------------------|--------|
| Application Status     | Applied            | $\sim$ | Application Reference Number |                          |        |
| Intake Group           | 2025/2026 - Year R | ×      | Admission Group              | September 2025 REC Grp 1 | $\sim$ |
| Year Group             | Year R             |        | Year Taught In               | Curriculum Year R        | $\sim$ |
| Class                  | REC PINE           | $\sim$ | House                        |                          | $\sim$ |
| Date Of Admission      | 01/09/2025         | 5      | Age On Entry                 | 4 years, 10 months       |        |
| Admission Number       |                    |        | Enrolment Status             | Single Registration      | $\sim$ |
| Boarder Status         |                    | ~      | Late Application             |                          |        |
| Local UPN              |                    |        |                              |                          |        |
| Part-Time              |                    |        | 7                            |                          |        |
| Start Date             |                    |        |                              |                          |        |
| End Date               |                    |        |                              |                          |        |
| L                      |                    |        |                              |                          |        |

- You will need to select the Intake and Admission Group using the drop-down arrows
- Once these are selected the **Date of Admission** will default to the expected date of admission previously entered when setting up the Admission Group, however, it may be changed here for each individual applicant
- Year Taught In will default to the same as the Year Group and other information such as class (Registration Group) and part time information may be entered now if known
- The Application Status will default to Applied, but this can be changed (See section on Changing the Status of Applications)

*Important Note*: The *Application Status* will default to *Applied*, this can be changed to *Accepted*, so the pupil will appear on class list and registers in the new academic year.

### **Changing the Status of Applications**

The Status options available are:

- > **Applied** Indicates that the child has applied for a place in the Intake Group
- > **Offered** Indicates that the child has been offered a place in the Intake Group
- Accepted Indicates that the child has accepted the place offered Admitted – Indicates that the child has been admitted into the school
- Withdrawal Indicates that the child has withdrawn their application for a place in the Intake Group

**Note**: Schools do not have to process admissions through each Status; Applicants may be changed directly from the Applied or Offered Status to Admitted. However, Applicants with a Status of Applied or Offered are held under a different focus for reporting purposes. You will therefore need to change their status to Accepted in order for them to be included on lists which you may want to print in advance of them being admitted e.g. Next Year's Registration Groups.

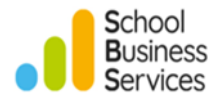

- Pupils entered into Admission Groups manually will default to the first status:
   Applied
- > Pupils imported via CTF also default to Applied

The Application Status may be changed individually in the Registration Details panel of the Application Screen.

Alternatively, the status of applications may be changed for groups of applicants via:

- > Routines | Admission | Finalise Offers
- > Routines | Admission | Accept Applications

#### **Updating to Offered**

- Select Routines | Admission | Finalise Offers
- Search for the required Intake Group and double click on it or highlight it and click Open

The following screen will appear:

| Finalise Offers - 202             | 25/2026 - Year R |        |            |             |         |         |          |                 |
|-----------------------------------|------------------|--------|------------|-------------|---------|---------|----------|-----------------|
| 💾 Save 🏼 🔄 Undo                   | 📥 Print          |        |            |             |         |         | 🙆 Help 🖠 | 🖁 Unpin 💥 Close |
| <u>1</u> Summary <u>2</u> Applica | ations           |        |            |             |         |         |          |                 |
|                                   |                  |        |            |             |         |         |          | ^               |
| 1 Summary                         |                  |        |            |             |         |         |          |                 |
| Planned Admission                 | 60               |        | Offered    | 3           |         |         |          |                 |
| Total Applicants                  | 17               |        | Accepted   | 8           |         |         |          |                 |
| Applied                           | 6                |        | Withdrawn  | 0           |         |         |          |                 |
|                                   |                  |        | Admitted   | 0           |         |         |          |                 |
|                                   |                  |        | Rejected   | 0           |         |         |          |                 |
|                                   |                  |        |            |             |         |         |          |                 |
| 2 Applications                    |                  |        |            |             |         |         |          |                 |
| Late Name                         |                  | Gender | DOB        | App. Status | Applied | Offered | Rejected | ^               |
| Flintoff                          | , Freddie        | Male   | 06/12/2020 | Applied     | ~       |         |          |                 |
| Hardy.                            | Tom              | Male   | 04/10/2020 | Applied     | ✓       |         |          |                 |

• Tick the Offered column for those who have been offered a place, then click Save

| 2 | Applications  |      |             |        |            |             |         |                       |          |              |
|---|---------------|------|-------------|--------|------------|-------------|---------|-----------------------|----------|--------------|
|   |               | Late | Name        | Gender | DOB        | App. Status | Applied | Offered               | Rejected | ^            |
|   | 0             |      | Tang, James | Male   | 23/06/2021 | Offered     |         | <ul> <li>✓</li> </ul> |          |              |
|   | $\overline{}$ |      | Teller, Jax | Male   | 10/04/2021 | Applied     |         | ~                     |          |              |
|   |               |      |             |        |            |             |         |                       |          | $\mathbf{v}$ |

**Note:** You can also tick the Rejected column to indicate those pupils that are not going to be offered a place. However, it is recommended that you leave the pupils without an offer with a status of Applied so they can remain on your waiting list.

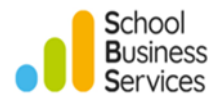

### **Updating to Accepted**

- Select Routines | Admission | Accept Applications
- Search for the required Intake Group and double click on it or highlight it and click Open

The following screen will appear:

| 1  | Summary     |                   |          |     |            |                    |         |          |            | ۲ |
|----|-------------|-------------------|----------|-----|------------|--------------------|---------|----------|------------|---|
|    |             | Planned Admission | 60       |     | Accepted   | 8                  |         |          |            |   |
|    |             | Total Applicants  | 7        |     | Withdrawn  | 0                  |         |          |            |   |
|    |             | Applied           | j        |     | Rejected   | 0                  |         |          |            |   |
|    |             | Offered           | ł        |     | Admitted   | 0                  |         |          |            |   |
|    |             |                   |          |     |            |                    |         |          |            |   |
| 2/ | Applicatio  | ns                |          |     |            |                    |         |          |            |   |
| C  | Current App | olication Status  | ]        | ~   |            |                    |         |          |            |   |
|    | Name        |                   | Gender   | DOB |            | Application Status | Offered | Accepted | Withdrawal | ^ |
|    |             | Slater, Stace     | y Female | •   | 25/12/2020 | Offered            | ✓       |          |            |   |
|    |             | Tang, Jame        | s Male   | •   | 23/06/2021 | Offered            | ✓       |          |            | ~ |
|    |             |                   |          |     |            |                    |         |          |            |   |

**Note**: The Applications panel will default to showing Applicants with a current Application Status of Offered. If you have Applicants in the Intake Group with the status of Applied, you should change the Current Application Status to Applied.

- Search for applicants by Current Application Status e.g., Applied or Offered
- Then tick the **Accepted** column for those who have accepted a place, then click **Save**

**Note:** The Accept Applications option can also be used to change the status to **Offered** or to **Withdraw** any applicants who have declined the offer of a place.

### Moving Applicants between Intake and Admission Groups

It is possible to move Applicants from one Intake Group to another e.g.

- You may have some Applicants in a previous Nursery Intake Group who were unsuccessful in getting a place, but they are still in SIMS with an Application Status of Applied
- They have now applied for a place in Reception. You can move them to your current Reception Intake Group

It is also possible to move Applicants in an Intake Group to a different **Admission Group** e.g.

You may like to have two Admission Groups for your current Reception Intake Group with different start dates to reflect a staggered intake

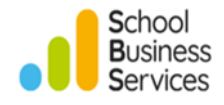

| Members                                      |               |    |                   |                              |               |
|----------------------------------------------|---------------|----|-------------------|------------------------------|---------------|
| Intake Group 2025/2026 - Year R $\checkmark$ |               |    | Intake Group      | 2025/2026 - Year R 🗸 🗸       |               |
| Admission Group September 2025 REC Grp 1 v   |               |    | Admission Group   | September 2025 REC Grp 2 🗸 🗸 |               |
| Name                                         | Date of Birth |    | Name              |                              | Date of Birth |
| Cawood, Nathan                               | 09/11/2020    |    | Achmed, Dobir     |                              | 12/11/2020    |
| Flintoff, Freddie                            | 06/12/2020    |    | Davis, Amy        |                              | 29/03/2020    |
| Golightly, Holly                             | 11/09/2020    |    | Flintoff, Harley  |                              | 06/12/2020    |
| Hardy, Tom                                   | 04/10/2020    | -> | Honeywell, George | e                            | 04/06/2021    |
| Long, Neville                                | 30/11/2020    |    | Scott, Danielle   |                              | 14/02/2021    |
| Royce, Ryan                                  | 20/08/2021    | <- | Slater, Stacey    |                              | 25/12/2020    |
| Sawyer, Peyton                               | 01/05/2021    |    | Snape, Louisa N   |                              | 12/11/2020    |
| Styles, Harry                                | 04/10/2020    |    | Tang, James       |                              | 23/06/2021    |
|                                              |               |    | Teller, Jax       |                              | 10/04/2021    |

• Select Routines | Admission | Admission Groups | Transfer Applications

- On the left-hand side of the screen, choose the Intake Group and Admission Group that you want to move Applicants from
- On the right-hand side of the screen, choose the Intake Group and the Admission Group that you want to move the Applicants to
- Click on the appropriate Applicants on the left and use the -> button in the centre of the screen to move the pupils to the correct Group (you can multi select Applicants by using your Shift and Ctrl keys)
- Click Save

The following message will appear:

| Transfer A | dmission Group Members                                                                 | × |
|------------|----------------------------------------------------------------------------------------|---|
| 1          | The date of admission and year group for the transferred applications will be updated. |   |
|            | Do You wish to continue?                                                               |   |
|            | OK Cancel                                                                              |   |

• Click **OK** 

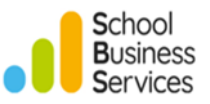

# Allocating Applicants to Next Year's Registration Groups

There are two ways of adding Applicants to next year's Registration Groups.

The Registration Group can be entered for individual applicants in the Registration Details panel of the Application screen, either as you are entering the applicant or later by reselecting and editing the record

**Note:** Only current Reg Group names will be available in the Registration Details panel of the Application screen. If you are allocating pupils to any Reg Groups that have been newly created for the **2025/2026** Academic Year, you will need to use the following option.

- Using the Registration Group Members grids via Next Year's Pastoral Structure. This is the quickest method to allocate pupils to registration groups and to check that all pupils have been allocated to the correct group
- Select Focus | School | Pastoral Structure | Next Academic Year Structure

*Note:* Remember to check that you are looking at the **Next Academic Year Pastoral Structure** which will be displayed in the title bar.

- Change the effective date to the admission date for the Admission Group i.e., the date that the pupils are being admitted
- Click **Go**

| Next Academic Year Pastoral Structure       |
|---------------------------------------------|
| Effective Date: 03/09/2025 🚱 🌈 Go           |
| □ Q WATERS EDGE PRIMARY SCHOOL - 03/09/2025 |
|                                             |
| House                                       |
|                                             |
|                                             |
|                                             |

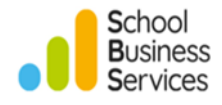

The following window will appear.

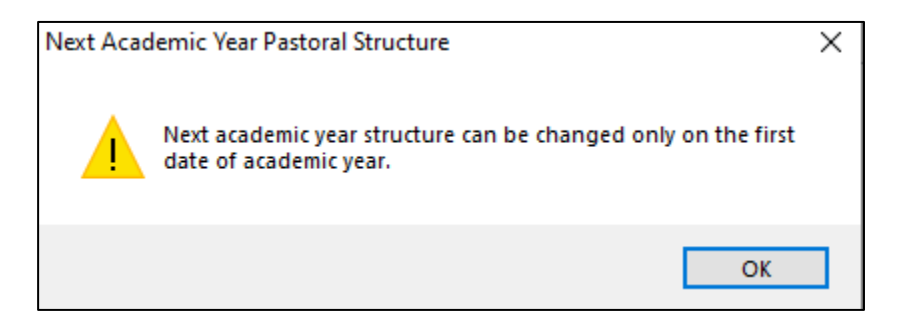

This message is ok as you are not changing the structure, just allocating pupils to Registration Groups.

- Click **OK** to continue
- Click the + sign to the left of **Pastoral Structure** to display next year's Year Groups
- Then click the + sign to the left of the Year Group that you want to work with e.g., Year R
- Right click on **Registration Group** and select **Members**

| Next Academic Year Pastoral Structure |                               |   |
|---------------------------------------|-------------------------------|---|
|                                       |                               |   |
| Effective Date: 03/09/2025 🚺 👩        | ≽ Go                          |   |
| B 1 WATERS EDGE PRIMARY SCHOO         | DL - 03/09/2025               |   |
| Pastoral Structure                    |                               |   |
|                                       |                               |   |
| ⊕ ··· · · · · · · · · · · · · · · ·   |                               |   |
| B Hand of Year                        |                               |   |
|                                       |                               |   |
|                                       |                               |   |
| ⊕ ∕∕ Year 1                           | New Registration Group        | 1 |
| 🖽 🥢 Year 2                            | Development of the Conversion |   |
| 🕀 🟈 Year 3                            | Reuse old Registration Group  |   |
| · → Year 4                            | Properties                    |   |
| tear 5<br>⊕∕ Year 6                   | Members                       |   |
| - Gr House                            |                               | 2 |
| 🗄 📲 National Curriculum Year Taugh    | t In                          |   |
|                                       |                               |   |
|                                       |                               |   |

You will now be able to allocate pupils to next year's Registration Groups by clicking in the appropriate column for each pupil as shown in the following example.

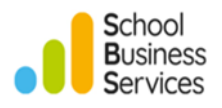

| Allocate Students/                     | Applicants : \ | Year R        |            |                       |                       |                      |              |             |   | -      |       | ×    |
|----------------------------------------|----------------|---------------|------------|-----------------------|-----------------------|----------------------|--------------|-------------|---|--------|-------|------|
| Effective Date Range<br>From effective | e date to end  | of the academ | nic year ( | O Ove                 | er the whole a        | cademic year (01     | /09/2025 - 3 | 1/08/2026 ) |   |        |       |      |
| Student Status                         |                |               |            |                       |                       |                      |              |             |   |        |       |      |
| Students                               | •              | Accepted App  | lications  | <b>v</b>              | Current Applic        | cations (Applied / ( | Offered / Re | served)     |   |        |       |      |
| Members                                |                |               |            |                       |                       |                      |              | Print       |   | 🗞 Acti | ons 🔹 |      |
| Name                                   | Gender         | Year Group    | Reg Group  | REC ELM               | REC PINE              |                      |              |             |   |        |       | ^    |
| Cawood, Nathan                         | Male           | Year R        | REC PINE   |                       | <ul> <li>✓</li> </ul> |                      |              |             |   |        |       |      |
| Flintoff, Freddie                      | Male           | Year R        | REC PINE   |                       | ✓                     |                      |              |             |   |        |       |      |
| Golightly, Holly                       | Female         | Year R        | REC ELM    | <ul> <li>✓</li> </ul> |                       |                      |              |             |   |        |       |      |
| Hardy, Tom                             | Male           | Year R        | REC PINE   |                       | ✓                     |                      |              |             |   |        |       |      |
| Hussain, Suki                          | Female         | Year R        |            |                       | <ul> <li>✓</li> </ul> |                      |              |             |   |        |       |      |
| Johnes, Jada                           | Female         | Year R        |            | <ul> <li>✓</li> </ul> |                       |                      |              |             |   |        |       |      |
| Kalinski, Alicja                       | Female         | Year R        |            |                       | ✓                     |                      |              |             |   |        |       |      |
| Kaur, Imran                            | Male           | Year R        |            | <ul> <li>✓</li> </ul> |                       |                      |              |             |   |        |       |      |
| Khans, Yazmina                         | Female         | Year R        |            | <ul> <li>✓</li> </ul> |                       |                      |              |             |   |        |       |      |
| Lester, Joshua                         | Male           | Year R        |            |                       | <ul> <li>✓</li> </ul> |                      |              |             |   |        |       |      |
| Long, Neville                          | Male           | Year R        | REC ELM    | ✓                     |                       |                      |              |             |   |        |       | ~    |
| Total                                  |                |               |            | 9                     | 10                    |                      |              |             |   |        | _     |      |
| <                                      |                |               |            |                       |                       |                      |              |             |   |        | >     |      |
|                                        |                |               |            |                       |                       |                      |              |             |   |        |       |      |
|                                        |                |               |            |                       |                       |                      |              |             | 0 | K      | Car   | ncel |
|                                        |                |               |            |                       |                       |                      |              |             |   |        |       |      |
|                                        |                |               |            |                       |                       |                      |              |             |   |        |       |      |

You may change which pupils are displayed using the Student Status options:

- **Students** are those already on the school roll and are shown in grey
- Accepted Applications are applicants with an Application Status of Accepted and are shown in pink
- Current Applications are applicants with an Application Status of Offered or Applied and are shown in orange

### Reminders:

- Right-clicking on a column heading allows you to sort the pupils by that heading and gives you the opportunity to check (tick) all pupils
- > The Actions menu allows different information about the pupils to be displayed
- When you have finished allocating the Applicants to classes it is recommended that you click in the Effective Date Range **Over the whole academic year** to ensure that memberships of Reg Groups starts from the date of admission
- Click **OK** to save your changes

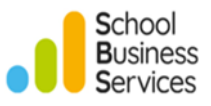

# **Creating Lists and Registers for the new Academic Year**

When you have completed the **Promotion** routine and allocated pupils to next year's Registration Groups via **Next Year's Pastoral Structure** you can generate reports, registers and lists for September.

### Printing Next Year's Registration Group Lists

Any report which has an Effective Date attached may be used to print out lists for next year, e.g., next year's Registration Groups, in advance by setting this date forward. To be sure that all new pupils are included, this date must be set to after the latest expected Date of Admission.

The standard SIMS-defined reports called Registration Groups (Dated.....) are available for this purpose.

**Reminder:** Applicants must have an Application Status of Accepted in order to be included.

### **SIMS Dinner Money**

### This section applies to schools using SIMS Dinner Money only.

### **Catering Year**

You will need to add a new Catering Year.

- Select Tools | Dinner Money | Setup
- Go to panel <u>2</u> Catering Returns
- Click the New button and enter a Name for the Catering Year e.g., 2025/2026
- Enter the **Catering Date** i.e., the start of the first week school meals are to be provided in the new academic year

| sms Add/Edit Catering Year |            | ?  | ×      |
|----------------------------|------------|----|--------|
| Basic Details              |            |    |        |
| Name                       | 2025/2026  |    |        |
| Catering Date              | 01/09/2025 |    | Q      |
| Frequency                  | Weekly     |    | $\sim$ |
| Repeat Every               | Monday     |    | $\sim$ |
|                            |            |    |        |
|                            | OK         | Ca | incel  |
|                            |            |    |        |

• Click **OK** 

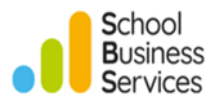

| Catering Returns           |           |               |           |              |         |
|----------------------------|-----------|---------------|-----------|--------------|---------|
| Catering Years             | Name      | Catering Date | Frequency | Repeat Every | A New   |
|                            | 2025/2026 | 01/09/2025    | Weekly    | Monday       | 🔁 Open  |
|                            | 2023/2024 | 03/04/2023    | Weekly    | Monday       | 1 Delet |
|                            | 2022/2023 | 04/04/2022    | Weekly    | Monday       |         |
|                            | 2021/2022 | 05/04/2021    | Weekly    | Monday       |         |
|                            | 2020/2021 | 06/04/2020    | Weekly    | Monday       |         |
|                            | 2019/2020 | 06/04/2019    | Weekly    | Monday       |         |
|                            | 2018/2019 | 06/04/2018    | Weekly    | Monday       | ×       |
| Level of Debt              | 0.00      |               |           |              |         |
| Level of Credit            | 0.00      |               |           |              |         |
| Location/Cost Cntr/Site No |           |               |           |              |         |
| Contract Area              |           |               |           |              |         |

• Click Save

### Increase in School Meal Charges

If the charge for paid school meals is increasing in September, you will need to add the new charge to reflect this.

- Select Tools | Dinner Money | Pupil Meal Definitions and click Search
- Select the appropriate Paid School Meal definition
- Under charges select **New**
- Add the new amount with the appropriate start date

| sees Add/Edit Meal Charge |            | ? | ×      |
|---------------------------|------------|---|--------|
| Basic Details             |            |   |        |
| Start Date                | 01/09/2025 | 5 | Q      |
| End Date                  |            | 5 | Q      |
| Charge                    | 3.50       |   |        |
|                           | ОК         | ( | Cancel |
|                           |            |   |        |

• Click OK, then Save

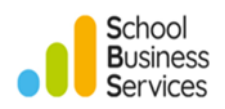

| Punil Meal Definition Detail |                |            |   |             |          |
|------------------------------|----------------|------------|---|-------------|----------|
| Paper Mean Deliniuon Debai   |                |            |   |             |          |
| Save Jundo E Print           |                |            |   |             |          |
| 1 Basic Details 2 Charges    |                |            |   |             |          |
|                              |                |            |   |             |          |
| <u>1</u> Basic Details       |                |            |   |             |          |
| Description                  | Paid School Me | al         |   |             |          |
| Meal Type                    | School Meal    |            | ~ |             |          |
| Year Group(s)                | Description    |            | ^ | Check All   |          |
|                              | Year 2         |            |   | Uncheck All |          |
|                              | ✓ Year 3       |            |   |             |          |
|                              | ✓ Year 4       |            |   |             |          |
|                              | ✓ Year 5       |            |   |             |          |
|                              | ✓ Year 6       |            |   |             |          |
|                              |                |            | ¥ |             |          |
| <u>2</u> Charges             |                |            |   |             |          |
|                              | Start Date     | End Date   |   | Charge      | New 📔    |
|                              | 01/09/2025     |            |   | 3.50        | 🔁 Open   |
|                              | 02/09/2024     | 31/08/2025 |   | 0.00        | 💥 Delete |
|                              |                |            |   |             |          |
|                              |                |            |   |             |          |
|                              |                |            |   |             |          |
|                              |                |            |   |             |          |
|                              |                |            |   |             |          |
|                              |                |            |   |             |          |
|                              |                |            |   |             |          |

The end date for the previous charge will automatically populate.

**Note:** All pupils in Key Stage 2 in London local authority schools continue (since September 2023) to have their meals funded by the Mayor of London and therefore should not be charged for their meals.

### Pupil and Staff Balances

It is advisable to look at pupil and staff balances towards the end of the summer term and collect outstanding money (debts) and issue refunds as appropriate. This is especially important for pupils that are due to leave in the summer term e.g., Year 6 pupils.

Although dinner money balances will still be available for leavers, it may be more difficult to contact these pupils when they have left your school.

It is recommended that you print off a copy of the Pupil Balances and Staff Balances report from the start of the 2024/2025 Catering Year to the last school day of the academic year as a record of all meals taken, transactions and balances at the year end.

These reports are available via

- > Reports | Dinner Money | Finance | Pupil Balances
- Reports | Dinner Money | Finance | Staff Balances

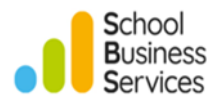

## **Staff Leavers**

You will need to enter a **Leaving Date**, a **Contract End Date** or **Service Agreement End Date** and a **Destination**, for any staff leaving your school.

• Select Focus | Person | Staff | Staff Details and select the Employment Details tab

| Personal Details  | Profession   | al Details                           | Employmen  | t Details              | Appraisals                 |                           |                         |                   |      |                     |
|-------------------|--------------|--------------------------------------|------------|------------------------|----------------------------|---------------------------|-------------------------|-------------------|------|---------------------|
| mployee Details   | : Richard Wi | ilton                                |            |                        |                            |                           |                         |                   |      |                     |
| Save 👘 Undo       | Print /      | Suspens                              | e          |                        |                            |                           |                         |                   |      |                     |
| Employment Detail | 5            |                                      |            |                        |                            |                           |                         |                   |      |                     |
| 1 Employment D    | etails       |                                      |            |                        |                            |                           |                         |                   |      |                     |
| Teaching Staff    |              |                                      |            |                        | Tea                        | acher Num                 | ber                     |                   |      |                     |
| Teacher Catego    | ory          |                                      |            |                        | Qu                         | a <mark>lified Tea</mark> | cher Status             |                   |      |                     |
| Staff Code        |              | RW                                   |            |                        | Em                         | ployee/Pa                 | yroll <mark>N</mark> o. |                   |      |                     |
| Employment Dates  | ates         | es Employment Sta                    |            | Start Leaving Date     |                            | vice Start                | LA Start                | Previous Employer | Next | New                 |
|                   |              | 01/09/1991                           |            |                        | 01/04/1                    | 980                       | 01/09/1991              | Eastshire Council |      | C Open              |
| Check             |              | <                                    |            | Clearanc               | na Data                    | Cleara                    | pos Level               |                   | >    | New                 |
| Chook             |              | List 99                              |            | Clearance Date Clearan |                            |                           | 99 Cleared              |                   |      | Coen                |
|                   |              | List 99 26/03/2<br>CRB Check 21/03/2 |            |                        | 002 CRB Enhanced Clearance |                           |                         |                   |      | X Delete            |
| Contract          |              | Status                               | Start Date | Post                   |                            | Service T                 | em                      | Point/Salar       | y    | New                 |
|                   |              | <b></b>                              | 01/09/1991 | Admin (                | Clerk                      | NJC - AP                  | T & C Staff             | 11.               | 0    | 🔁 Open              |
|                   |              |                                      |            |                        |                            |                           |                         |                   |      | 💥 Delete<br>📄 Clone |

- Open the current Contract and enter the **Contract End Date** and **Destination**
- Then click Save

The following message will appear:

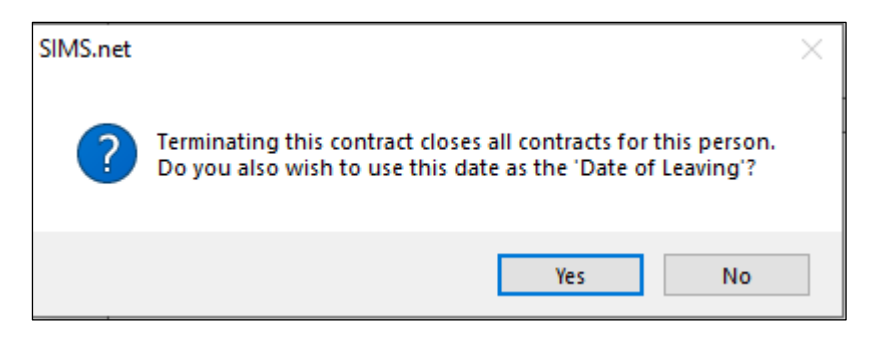

• Click Yes and then Save

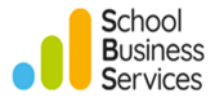

A Leaving Date will automatically be generated in the Employment Dates panel.

| Employment Dates | Employment Start | Leaving Date | Cont Service Start | LA Start   | Previous Employer | Next | New      |
|------------------|------------------|--------------|--------------------|------------|-------------------|------|----------|
|                  | 12/04/1989       | 31/08/2025   | 12/04/1989         | 12/04/1989 | Self Employed     |      | 📂 Open   |
|                  |                  |              |                    |            |                   |      | 💥 Delete |
|                  |                  |              |                    |            |                   |      |          |
|                  | <                |              |                    |            |                   | >    |          |

**Note:** Staff Leavers e-mail accounts will be disabled after the date of leaving has passed for schools using LGFL USO Auto Update.

### **New Staff**

New staff will need to have SIMS accounts created. If you would like School Business Services to create the accounts for you, please email the request to the MIS service desk team. The email should be from a member of the Senior Leadership Team, stating the name(s) of the staff member(s) together with their role and the level of access required in SIMS.

If you are supported by another SIMS Support partner, then contact them directly for advice if required.

**Note:** A SIMS Personnel record must be created before a SIMS account can be generated. It is also recommended that you make the SIMS accounts inactive for any staff members that have left. If you need help de-activating the SIMS accounts for any staff that have left your school, please also contact the **School Business Services MIS Service desk** or your own **SIMS Support team.** 

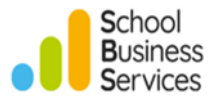

# PART 2: To be completed after the new academic year has started

### Admitting the New Intake

Once the new academic year has started, you can admit the Applicants (new pupils) into your school.

*Important Note:* It is recommended that you don't admit pupils before the start of the new academic year, as you can't be sure that all the pupils will arrive on the day.

- Select Routines | Admissions | Admit Applications
- Search for the required Intake Group and double-click or highlight and click Open

The following screen will appear:

| Admit Applicant Detail: 2025/2026 - Year R |        |               |                     |                     |                    |           |            |              |            |  |
|--------------------------------------------|--------|---------------|---------------------|---------------------|--------------------|-----------|------------|--------------|------------|--|
| 💾 Save 👘 Undo 🚘 Print                      |        |               |                     |                     |                    |           |            |              |            |  |
| 1 Summary 2 Applications                   |        |               |                     |                     |                    |           |            |              |            |  |
|                                            |        |               |                     |                     |                    |           |            |              |            |  |
| <u>1</u> Summary                           |        |               |                     |                     |                    |           |            |              |            |  |
| Total Applicants 17                        |        | Accepted 8    |                     |                     |                    |           |            |              |            |  |
| Planned Admission 60                       |        | Withdrawn 0   |                     |                     |                    |           |            |              |            |  |
| Applied 5                                  |        | Rejected 0    |                     |                     |                    |           |            |              |            |  |
| Offered 4                                  |        | Admitted 0    |                     |                     |                    |           |            |              |            |  |
|                                            |        |               |                     |                     |                    |           |            |              |            |  |
| 2 Applications                             |        |               |                     |                     |                    |           |            |              |            |  |
| Application Status Accepted                |        |               | $\sim$              |                     |                    |           |            |              |            |  |
| Name                                       | Gender | Date Of Birth | Date Of Admission   | Enrolment Status    | Application Status | UPN       | Assign UPN | Admitted     | Withdrawal |  |
| Achmed, Dobir M                            | Male   | 12/11/2020    | 08/09/2025          | Single Registration | Admitted           |           | No Change  | $\checkmark$ |            |  |
| Cawood, Nathan M                           | Male   | 09/11/2020    | 01/09/2025          | Single Registration | Admitted           |           | No Change  | $\checkmark$ |            |  |
| Davis, Amy F                               | Female | 29/03/2020    | 08/09/2025          | Single Registration | Accepted           |           | No Change  |              |            |  |
| Flintoff, Harley Male 06/12/2020           |        | 08/09/2025    | Single Registration | Accepted            |                    | No Change |            |              |            |  |
| Golightly, Holly F                         | Female | 11/09/2020    | 01/09/2025          | Single Registration | Accepted           |           | No Change  |              |            |  |
| Honeywell, George M                        | Male   | 04/06/2021    | 08/09/2025          | Single Registration | Accepted           |           | No Change  |              |            |  |

- Find the applicants by selecting the appropriate Application Status
- Place a tick in the **Admitted** column for any pupils that you wish to admit. If you wish to admit the entire group, clicking the **Admit All** button will tick all pupils in the group.

**Note:** If a pupil does not have a UPN and you did not issue one at the Application stage you can allocate them one here by selecting **Assign Permanent UPN** against their record, a UPN will be generated on admission.

**Note:** The **Assign Permanent UPN** button will assign to All applicants who do not yet have one. UPNs should only be issued if you are sure that the pupil does not have one from a previous school or nursery.

• Once you have admitted all the pupils that you want to, click **Save**. The admitted pupils will disappear from the list and will now appear on your school roll

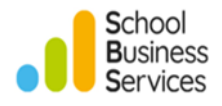

# **Withdrawing Applicants**

If an Applicant is now not joining your school, you should withdraw them from the Admission Group using the withdrawal process.

- Select Routines | Admissions | Admit Applications
- Search for the required Intake Group and double-click or highlight and click **Open** to show the following screen
- Find the applicants by selecting the appropriate **Application Status**
- Place a tick in the **Withdrawal** column for any pupils that you wish to withdraw
- Click Save

Note: Applicants can also be Withdrawn via Routines | Admissions | Accept Applications.

### **Re-Admitting Pupils**

If a pupil is re-joining your school having previously left it is important that you re-admit them. Don't just remove the date of leaving or add them as a new pupil.

- Select Focus | Pupil | Pupil Details
- Click the **New** button as if you are going to enter a new pupil
- Enter basic details for the pupil, e.g., Surname and Gender
- Click the **Continue** button
- A list of matched pupils will appear. Highlight the pupil that you want to re-admit and click the **Open** button

You will receive the following message.

| Student Is | A Leaver                                                              | $\times$ |
|------------|-----------------------------------------------------------------------|----------|
| ?          | The selected student is a leaver, Do you want to re-admit the student |          |
|            | Yes No                                                                |          |

• Click **Yes** to open the pupil's record. You may now enter the pupil's new date of admission, Registration Group, etc., update any other information and **Save** 

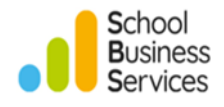

## Attendance Routines

### Printing the Official Register

Regulations require that the Official Register be printed out at least once a month and kept for at least seven years from the date of entry, This is a requirement under the School Attendance (Pupil Registration) (England) Regulations. Make sure that you have printed off your official registers for academic year 2024/2025.

Before printing you should deal with missing marks and add reasons for absence for the months you need to print.

• To generate the Official Register report, select **Reports | Attendance | Whole Group Pupil Reports | Official Register Report** 

### Use the Part-Time Pupils Routine to Add Not Required Codes

This routine enables you to add Not Required Codes (**X** code) to part-time pupils of noncompulsory school age, e.g., Nursery pupils.

- Select Tools | Setups | Attendance Setup | Part Time Pupils
- Enter the date range to apply the X code over the academic year
- Change the Group Type from the default setting of Part Time Group to Reg Group
- Click Search
- Highlight the appropriate Reg Group e.g., AM Nursery
- Select Attendance required in the mornings only
- Click on the Lock to change to Overwrite then click Apply

| 🐜 Part Time Pi | pils            |              |             |        |        |              |              |             |             |             |                |
|----------------|-----------------|--------------|-------------|--------|--------|--------------|--------------|-------------|-------------|-------------|----------------|
| M Search 🔒 P   | reserve 💾 Ap    | ply          |             |        |        |              |              |             |             |             | 🔁 Help 💥 Close |
| E              | 2/2025          |              | 20/07/2020  |        |        |              |              |             | Group Tupo  |             |                |
| From W/B 01/03 | 5/2025 🔊        | 10 W/D 2     | 20/07/2020  |        |        |              |              |             | Croup Type  | Reg Group V |                |
|                |                 |              |             |        |        |              |              |             |             |             |                |
|                |                 |              |             |        |        |              |              |             |             |             |                |
|                |                 |              |             |        |        |              |              |             |             |             |                |
|                |                 |              |             |        |        |              |              |             |             |             |                |
| Short Name     | Description     |              |             |        |        |              |              |             |             |             | ^              |
| TUMBLYBOOS     | TUMBLYBOO       | S            |             |        |        |              |              |             |             |             |                |
| NURS PM        | NURS PM         |              |             |        |        |              |              |             |             |             |                |
| 1 ASH          | 1 ASH           |              |             |        |        |              |              |             |             |             |                |
| 1 0 A K        | 1 OAK           |              |             |        |        |              |              |             |             |             |                |
| 2JB            | 2JB             |              |             |        |        |              |              |             |             |             |                |
| 2GH            | 2GH             |              |             |        |        |              |              |             |             |             | ×              |
| Select All     | Deselect All    |              |             |        |        |              |              |             |             |             |                |
|                |                 |              |             |        |        |              |              |             |             |             |                |
| Enter 'Not R   | equired codes   |              |             |        |        |              |              |             |             |             |                |
| •              | Attendance requ | ired in mor  | rnings only |        | C      | ) Attendance | required al  | day         |             |             |                |
| 0/             | Attendance requ | ired in afte | ernoons onl | v      | C      | ) Apply a we | ekly pattern | of Not Requ | uired codes |             |                |
| Mon AM         | Mon PM Tu       | e AM T       | Tue PM      | Wed AM | Wed PM | Thu AM       | Thu PM       | Fri AM      | Fri PM      | ]           |                |
|                |                 |              |             |        |        |              |              |             |             |             |                |
|                |                 |              |             |        |        |              |              |             |             |             |                |
|                |                 |              |             |        |        |              |              |             |             |             |                |
|                |                 |              |             |        |        |              |              |             |             |             |                |
|                |                 |              |             |        |        |              |              |             |             |             |                |

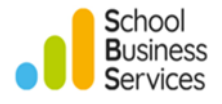

An  $\mathbf{X}$  will then appear in pupil attendance records for sessions where they are not required to attend.

 Repeat this as required for other Reg Groups e.g., PM Nursery Attendance required in afternoons only

### **Nursery and Reception Pupils - Essential Routines**

#### End Part-Time Status for Pupils who are now Full-Time

If you have not already done so, you **MUST** ensure that any pupils that are now full-time who were previously part-time have an end date under **Part-Time Details** in the Registration panel of their record.

| 2 Registration    |                     |                  |                  |                    |          |
|-------------------|---------------------|------------------|------------------|--------------------|----------|
| Class             | NURS AM             | ~                | House            |                    | ~        |
| Year Group        | Year N2             | ~                | Year Taught In   | Curriculum Year N2 | ~        |
| Enrolment Status  | Single Registration | Q                | Boarder Status   | Not a Boarder      | ~        |
| Admission Date    | 02/09/2024          |                  | Admission Number | 002024             |          |
| Former UPN        |                     | × 1              | Attendance Mode  | All day            | ~        |
| UPN               | E823299924010       | @ <mark>@</mark> | Local UPN        |                    |          |
|                   |                     |                  |                  |                    |          |
| Part Time Details | Start Date          | End Date         |                  |                    | New 📔    |
|                   | 02/09/2024          | 31/08/2025       |                  |                    | 🔁 Open   |
|                   |                     |                  |                  |                    | 💥 Delete |

### Part-Time Status for New Pupils

Ensure that all new part-time pupils have a start date for their part-time status recorded under **Part-Time Details** in the Registration panel of their record.

| 2 Registration    |                     |          |            |                  |                    |          |
|-------------------|---------------------|----------|------------|------------------|--------------------|----------|
| Class             | NURS PM             |          | $\sim$     | House            |                    | ~        |
| Year Group        | Year N2             |          | $\sim$     | Year Taught In   | Curriculum Year N2 | ~        |
| Enrolment Status  | Single Registration |          | Q          | Boarder Status   | Not a Boarder      | ~        |
| Admission Date    | 03/09/2025          |          | 5          | Admission Number | 002027             |          |
| Former UPN        |                     |          | $\approx$  | Attendance Mode  | All day            | ~        |
| UPN               | J823299924003       |          | <b>6</b> 0 | Local UPN        |                    |          |
|                   |                     |          |            |                  |                    |          |
| Part Time Details | Start Date          | End Date |            |                  |                    | New 📔    |
|                   | 03/09/2025          |          |            |                  |                    | 🔁 Open   |
|                   |                     |          |            |                  |                    | 💥 Delete |
|                   |                     |          |            |                  |                    |          |

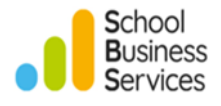

# Housekeeping and Tidying Routines

The following routines are not essential, but it is good practice to tidy your data at the start of the academic year.

### **Update Parental Salutation and Addressee**

You may have generated the Parental Salutation and Addressee fields individually when entering your new pupils. However, this routine will ensure that they are populated for new pupils and any existing pupils for whom this information is missing.

- Select Routines | Pupil | Update Parental Salutation / Addressee | Parental
- Search for all pupils where the **Salutation** is blank
- Click the drop-down arrow on the **Select** button and choose **All** to select all pupils on the list

| <ul> <li>Image: Select →</li> <li>Image: Select →</li> </ul> |                       |                           |  |  |  |  |  |  |  |  |
|--------------------------------------------------------------|-----------------------|---------------------------|--|--|--|--|--|--|--|--|
| Surname                                                      | Forename              | Effective Date 01/09/2025 |  |  |  |  |  |  |  |  |
| Year Group <any> &lt; Class <any> &lt;</any></any>           | Salutation Blank ~    | Addressee Any ~           |  |  |  |  |  |  |  |  |
| Name                                                         | Year Group Salutation | Addressee                 |  |  |  |  |  |  |  |  |
| Aditya, Safia                                                | Year E1               |                           |  |  |  |  |  |  |  |  |
| Caesar, Oakley                                               | N                     |                           |  |  |  |  |  |  |  |  |
| Carter, Linda                                                | N                     |                           |  |  |  |  |  |  |  |  |
| Cawood, Catherine                                            | N                     |                           |  |  |  |  |  |  |  |  |
| Cawood, Nathan                                               | R                     |                           |  |  |  |  |  |  |  |  |

• Tick the box **Update Parental Salutation** and click the **Generate** button

| Gener                  | ate Parental Salı                                                                                                    | utation and Parental Add | ressee Information                                                       |                          |        |                   |                     |                |              |          |  |
|------------------------|----------------------------------------------------------------------------------------------------|--------------------------|--------------------------------------------------------------------------|--------------------------|--------|-------------------|---------------------|----------------|--------------|----------|--|
| 💾 Sav                  | e 🚳 Generate                                                                                                    |                          |                                                                          |                          |        |                   |                     |                |              |          |  |
| 1 Option               | ns 2 Overwrite O                                                                                                    | ptions 3 Students        |                                                                          |                          |        |                   |                     |                |              |          |  |
| <u>1</u> Орі<br>Up     | 1 Options       2 Overwrite Options         Update Parental Salutation ☑       Update Parental Addressee □         Overwrite any existing Information for the selected students       □ |                          |                                                                          |                          |        |                   |                     |                |              |          |  |
| 3 Stu                  | dents                                                                                                    | 0 1011 r                 | 0                                                                        | 6 L L R                  |        | C                 | 0                   |                | a 1          | Denne 1  |  |
| Flint,<br>Hele<br>Long | e<br>Bradley<br>d, Jac<br>J, Neville                                                                                                    | Current Salutation       | Generated Salutation<br>Mr and Mrs Flint<br>Mr and Mrs Heled<br>Mrs Long | Yes<br>Yes<br>Yes<br>Yes | nangeo | Current Addressee | Generated Addressee | No<br>No<br>No | ssee Changed | - Nemove |  |

### • Click Save

Repeat the process to generate the **Parental Addressee** for pupils where **Addressee** is blank.

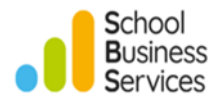

#### Other Housekeeping Tasks

Several housekeeping routines can be carried out by selecting **Tools | Housekeeping | General.** 

#### Name Format

This ensures that names are displayed in a consistent way throughout your SIMS system.

- Select the type of persons that you want to apply the name format to, for example Students/Applicants or Staff
- Now select how you want each component of the names to appear, either Title Case or UPPERCASE
- Click the **Apply** button

#### **Reset Parental Ballot Flags**

• Clicking the **Apply** button here will reset the parental ballot flags in SIMS so that all Mothers and Fathers and those with parental responsibility are shown as being eligible for a parental ballot

#### **Update Mailing Point**

• Click **Apply** here if you wish to designate one pupil in the family as the mailing point for parental correspondence

| This can | either | be the | oldest or | vounaes | st child. |
|----------|--------|--------|-----------|---------|-----------|
|          |        |        |           | ,       |           |

| Housekeeping                              |                                              |                                                                 |                             |                  |                       |                  |                   |
|-------------------------------------------|----------------------------------------------|-----------------------------------------------------------------|-----------------------------|------------------|-----------------------|------------------|-------------------|
| 💾 Save 🏻 🔄 Undo                           | Print                                        |                                                                 |                             |                  |                       |                  |                   |
| 1 Name Format 2 R                         | Reset Parental Ballo                         | ot Flags 3 Update Mailing                                       | Point                       |                  |                       |                  |                   |
|                                           |                                              |                                                                 |                             |                  |                       |                  |                   |
| <u>1</u> Name Format                      |                                              |                                                                 |                             |                  |                       |                  |                   |
| Apply To                                  |                                              | UP                                                              | PERCASE                     | Title Case       |                       |                  |                   |
| Students / Appli                          | icants 🗌                                     | Preferred Surname                                               | $\odot$                     | 0                |                       |                  |                   |
| Staff                                     |                                              | Legal Forename                                                  | 0                           | ۲                |                       |                  |                   |
| Contacts                                  |                                              | Middle Name(s)                                                  | 0                           |                  |                       |                  |                   |
| Agents                                    |                                              | Preferred Forename                                              | 0                           |                  |                       |                  |                   |
|                                           |                                              |                                                                 | 0                           | (0)              |                       |                  |                   |
| Example:                                  | Peter John                                   | O'MALLEY-SMITH                                                  |                             |                  |                       |                  | Apply             |
| 2 Reset Parental B                        | Ballot Flags                                 |                                                                 |                             |                  |                       |                  |                   |
| This routine marks<br>the effective date. | s contacts as eligib<br>All other contacts v | le for the parental ballot if th<br>vill be set as not eligible | iey are mothe               | rs or fathers of | on-roll students (or  | have parental re | esponsibility) on |
| Effective Date                            | 01/09/202                                    | 5 Include<br>the effect                                         | accepted pre<br>ctive date? | -admission stud  | dents due to be on ro | oll on 🔲         | Apply             |
| 3 Update Mailing F                        | Point                                        |                                                                 |                             |                  |                       |                  |                   |
| This routine identif<br>point             | fies one pupil at ea                         | ch address as the mailing p                                     | oint. Other ch              | ildren at the sa | me address will be r  | marked as NOT    | the mailing       |
| Effective Date                            | 01/09/2025                                   | 5                                                               | Maili                       | ng Point Oldes   | st Child              | ~                | Apply             |

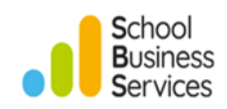